# Operation Manual for THE NTG-560 SOLID STATE TRANSMITTER / RECEIVER

Document No.P00023432

Oct. 2024

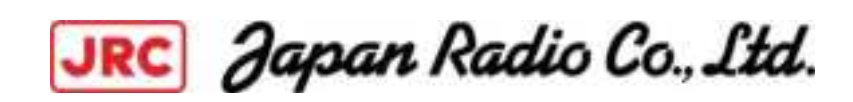

1

POF

### **Revision Hsitory**

|          | •           |        |
|----------|-------------|--------|
| Revision | Description | Issued |
|          |             |        |
|          |             |        |
|          |             |        |
|          |             |        |
|          |             |        |
|          |             |        |

# **TABLE OF CONTENTS**

| SAFETY INFORMATION                                     | 4  |
|--------------------------------------------------------|----|
| 1. Overview                                            | 10 |
| 2. Operation                                           | 11 |
| 2.1 How to start the system                            | 11 |
| 2.2 How stop the System                                | 13 |
| 2.3 Radar Control Module (N_Cont. exe) Main Window     | 13 |
| 2.4 Solid State Radar Signal Input Module(N_Solid.exe) | 22 |
| 2.4.1 lcon                                             | 22 |
| 2.4.2 Start-up the Screen                              | 23 |
| 2.4.3 Main Menu                                        | 23 |
| 2.4.3.1 File                                           | 23 |
| 2.4.3.2 View                                           | 24 |
| 2.4.3.3 Help                                           | 24 |
| 2.4.4 Tree Menu and Functional Description             | 25 |
| 2.4.4.1 Radar Image                                    | 26 |
| 2.4.4.2 Input Image                                    | 37 |
| 2.4.4.3 Failure history                                | 43 |
| 2.4.4.4 Simulation                                     | 43 |
| 2.4.4.5 Sweep Tag                                      | 44 |
| 2.5.5 Admin Menu                                       | 47 |
| 2.5.5.1 Radar Image                                    | 47 |
| 2.5.5.2 On Error Reboot                                | 48 |
| 2.5.5.3 Admin Password                                 | 48 |
| 2.5.5.4 Process                                        | 48 |
| 2.5.5.5 Common Memory                                  | 49 |
| 2.5.5.6. Debug                                         | 49 |
| 2.6 Startup parameter                                  | 49 |
| 3. Specification                                       | 50 |

## SAFETY INFORMATION

To prevent harm to those who use this product or other people and damages to property, safety precautions to be followed are described as follows.

★ The degrees of harm and damages caused by misuse with neglecting indications are classified and described as follows.

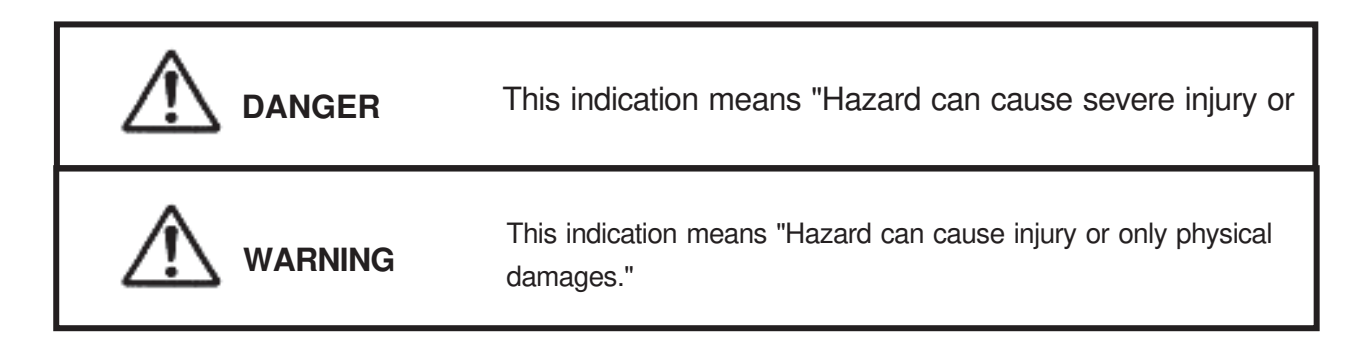

 $\star$  Kinds of precautions to be followed are classified and described with the following icons. (A few examples of icons are as follows.)

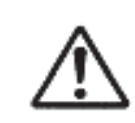

This icon is to call attentions.

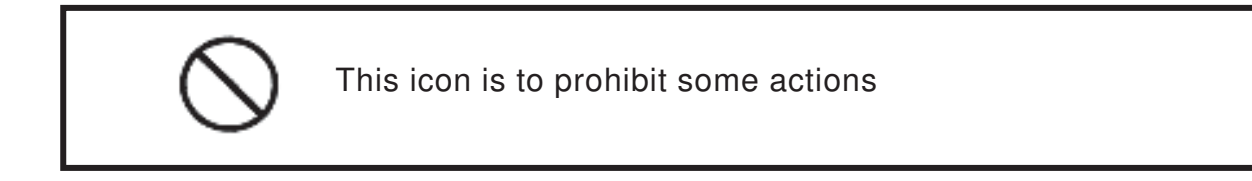

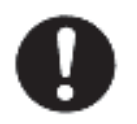

This icon is to force some actions.

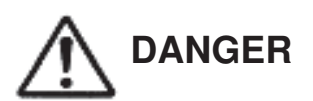

#### Plug in completely

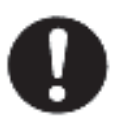

Incomplete plugging may generate heat to cause a shock or a fire.

In case of malfunctions or abnormal conditions (smoke, foul odor, sound, etc.), turn the power off and turn off the breaker of the power distributor.

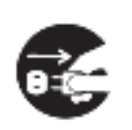

Unplug

Turn the power off and consult with our company. Do not repair the device by yourself because it is dangerous.

Do not put the device on unstable places(a shaky stand, tilted place, etc.).

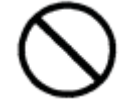

Dropping or falling down of the device may cause injury.

Prohibition

Do not wet or water the device.

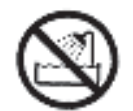

Wetting the device may cause a shock or a fire.

Do not wet

Do not put things (containers with liquid, flower pots, etc.) or creatures on the device.

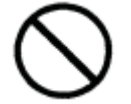

Entering of liquid or excrement may cause a shock or a fire.

Prohibition

★ In case of entering, unplug from the outlet and consult with our company. Do not put liquid such as water, metals or inflammable objects inside the device.

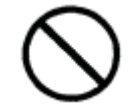

Entering may cause a shock or a fire.

Prohibition

In case of entering, unplug from the outlet and consult with our company.

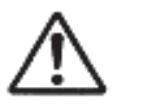

DANGER

Do not drop or bump the device.

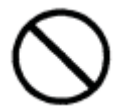

Physical shock may cause a s hock or a fire.

Prohibition

other than the indicated power-supply voltage.

Do not use the device under a voltage

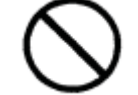

Malfunction may occur to cause a shock or a fire.

Prohibition

Do not remove the back lid, the cabinet or the cover, or do not modify the device.

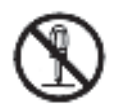

Consult with our company for internal inspection and repair.

Do not decompose

When thunder has started, do not touch the power cables, the signal cables and the device.

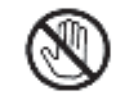

Touching will cause a shock

Do not touch

Do not damage the power cord or the plug.

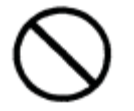

Damaging, processing, loading, heating, bending and twisting forcedly or pulling may deteriorate insulation of coating, expose cores or break the cord to cause a shock or a fire.

Prohibition

 $\star$  In the case of damages, unplug from the outlet and ask our company

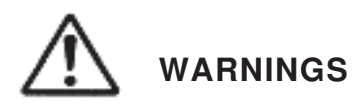

Carry the CRT monitor by more than one people since the monitor is heavy.

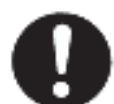

Stumbling, etc. may cause injury.

Disconnect the plug and the connection lines when moving the device.

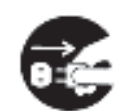

Damage of cords may cause a shock or a fire.

Unplug

#### Unplug with holding the plug.

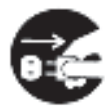

Damage of cords may cause a shock or a fire.

Unplua

Unplug from the outlet for safety when maintaining

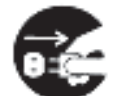

A shock may be caused.

Unplug

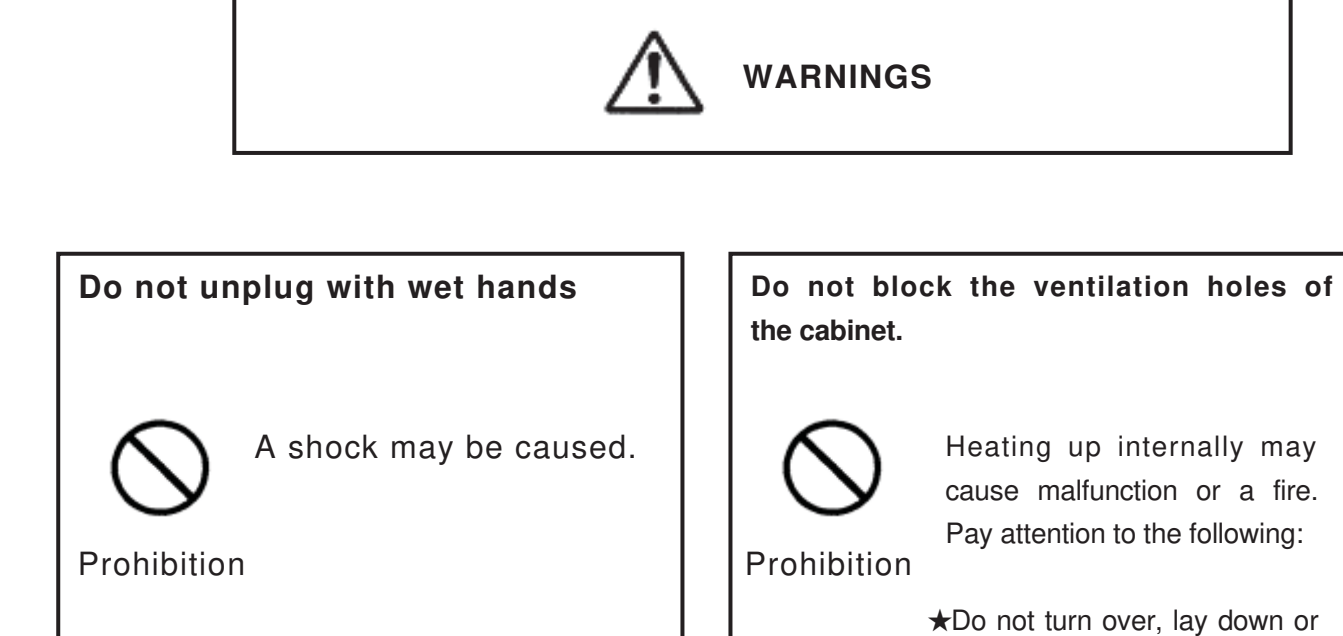

Do not put the device where much moisture or dust exists, and greasy fumes or steam is generated.

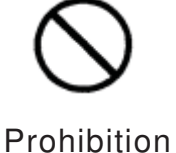

Putting the device on a cooking table or near a heater may cause a shock or a fire.

Ask our company for internal inspection and cleaning periodically.

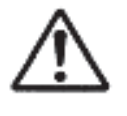

Without cleaning for a long time, dust gathered inside the device may cause malfunction or a fire.

بالالتاب المالية المالية المراجع

Unplug from the outlet when not using for a long time.

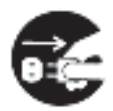

Dust gathered on the plug may cause a fire or a shock.

Unplug

#### CAUTIONS

plug.

Do not put other devices (a TV, a display device, etc.) or magnetized objects near the CRT monitor. Installing the CRT monitor near those may have an effect on the screen (disturbing colors or swaying the screen).

★ Move the device seemed to effect away as possible. In case the phenomenon does not stop even so A shock may be caused without grounding the earth wire.

Ground the earth wire of the

Furthermore, poor reception for TV's, radios,

Do not put the device in direct sunshine or in the heat of heating apparatus.

Heat may cause deformation of the cabinet or malfunction of parts.

Do not use the device in a dark place at close range for a long time. Using the device in a dark place at close range for long time may weary eyes or weaken eyesight.

★Use the device at a distance of 40 or 50 cm in a bright place where newspaper can read easily. Take a rest for eyes every 30 minutes.

Do not contact the cabinet with rubber or plastic products for a long time. The quality of the cabinet may alter or the coating may come off.

#### 1. Overview

This manual describes operation function of the NTG-560 Solid State Transmitter-Receiver that is used for the land based radar surveillance system.

Figure-1.1 shows total system illustration diagram of the NTG-560 and peripheral equipments. And Figure-1.2 shows functional data flow of the NTG-560.

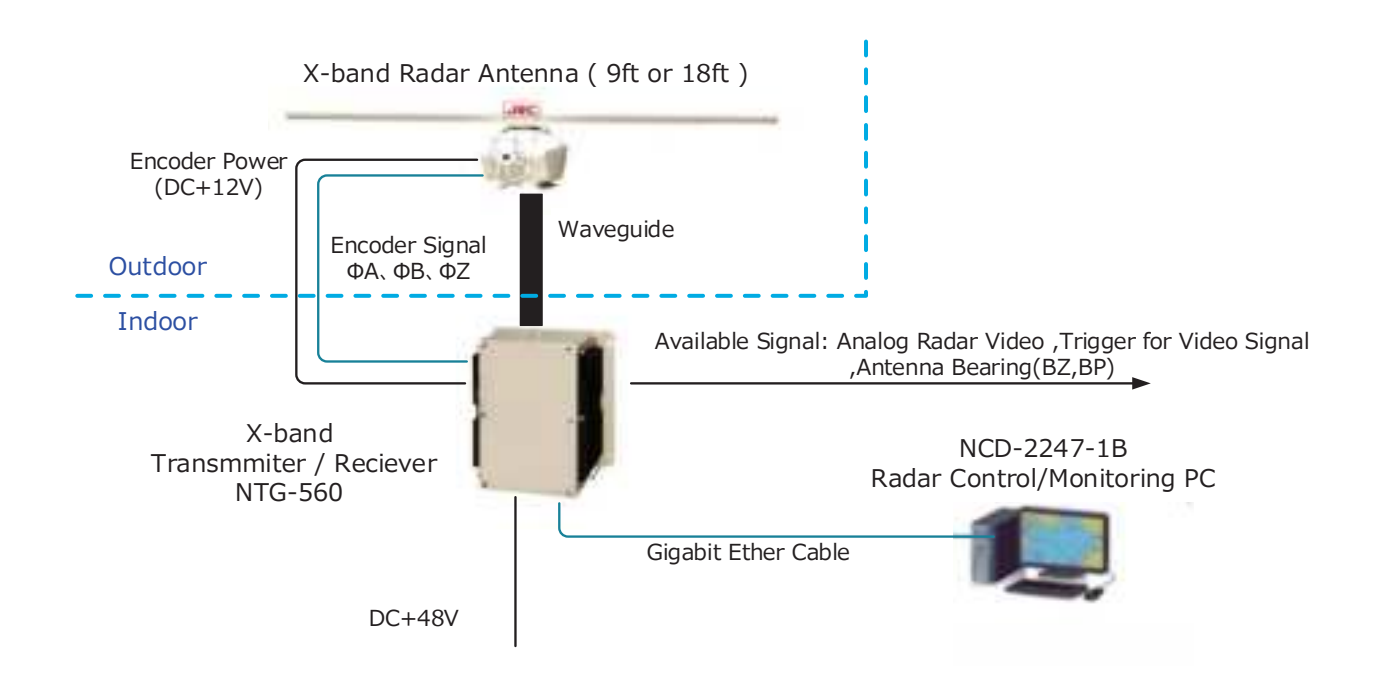

Figure-1.1 Total System Illustration Diagram of the Radar System.

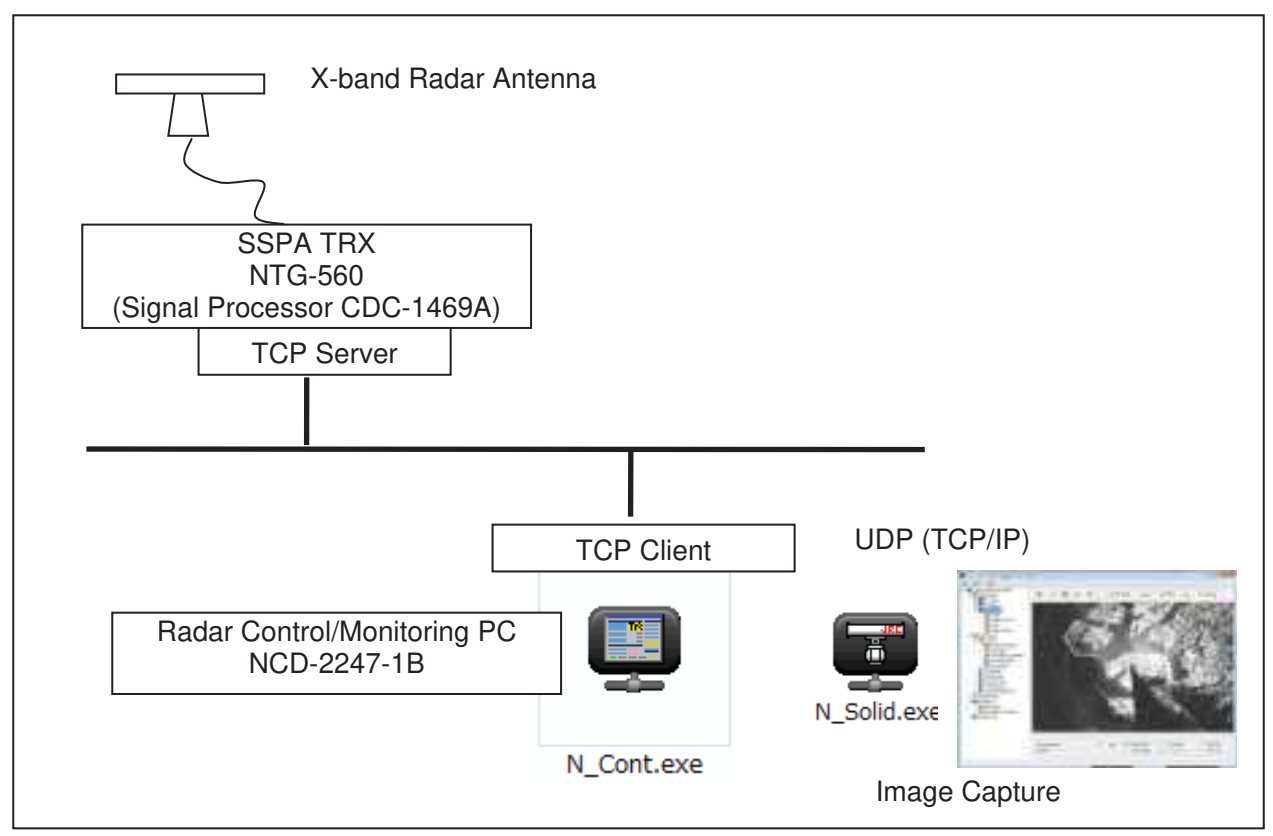

Fig. 1.2 Functional Data flow of the Radar System

#### 2. Operation

#### 2.1 How to start the system

1) Turn on the DC48V Power Supply by it's switch or attached NFB.

#### X-band Radar Antenna

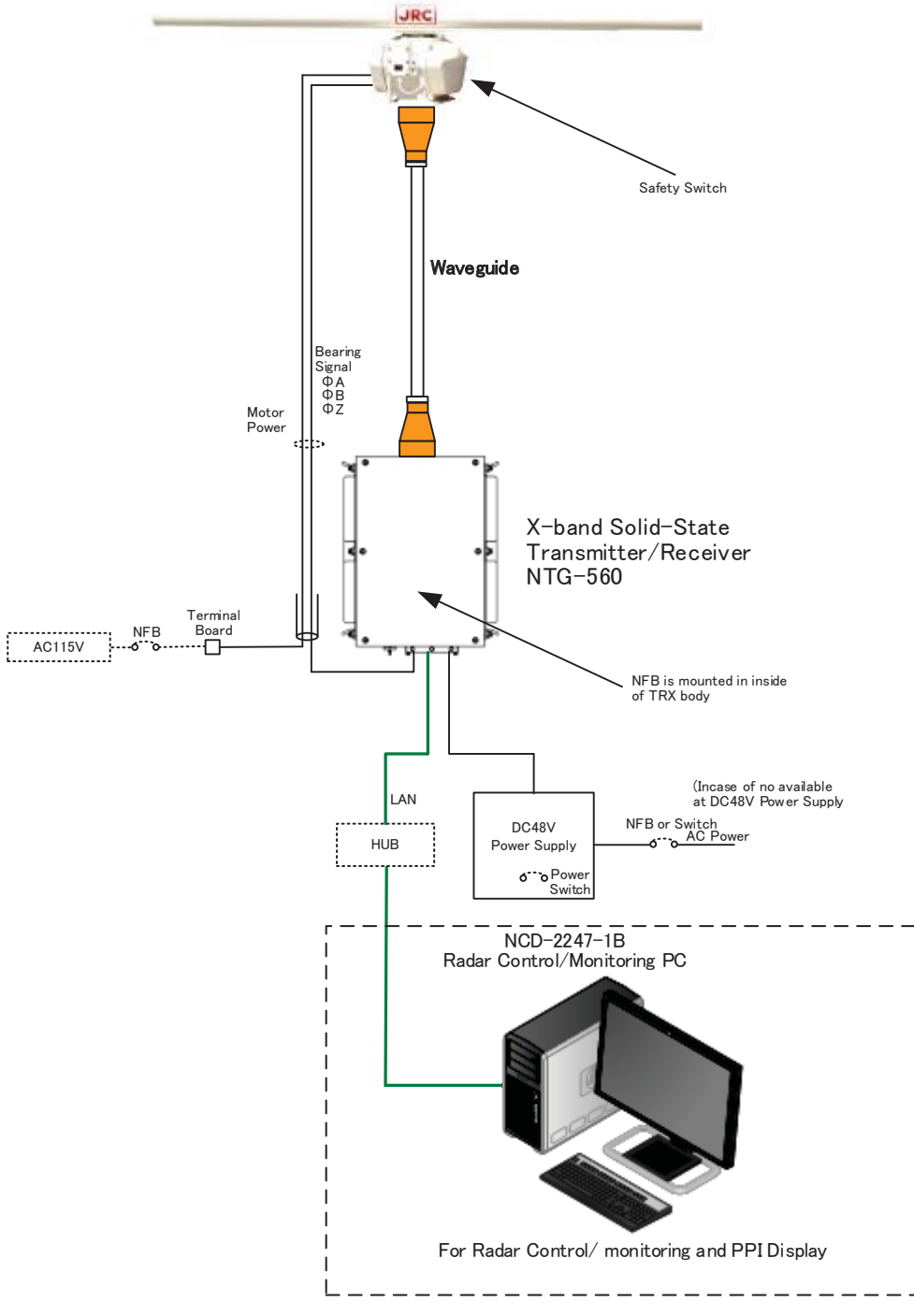

- 2) Turn on the power switch on the NCD-2247-1B
- Open the main menu Window (CDC-1469 control module by LAN (NMEA). See paragraph 2.3
- 4) Confirm the no error indication on main menu.
- 5) Turn on Antenna motor NFB.

#### Before turn on, It checks that there are no people near the antenna.

- 6) Click the Transmit ON button on the main menu
- 7) Echo will appear on the "Solid State radar Signal Input Module window". See paragraph 2.4

#### 2.2 How stop the System.

1) Stop the system by reverse procedure of the how to start.

### 2.3 Radar Control Module (N\_Cont. exe) Main Window

The following indication will be displayed when NTG-560 and NCD-2247-1B are connected normally.

| CDC-1469 Control module by LAN (NMEA) Version 1.3 |                             |                               |  |  |  |  |
|---------------------------------------------------|-----------------------------|-------------------------------|--|--|--|--|
| Control / Ma                                      | phitor                      | Failure State                 |  |  |  |  |
|                                                   |                             | Initialization Failure        |  |  |  |  |
| Main                                              | TRX-1                       | PLL Lock Failure              |  |  |  |  |
|                                                   |                             | Antenna Switch Failure        |  |  |  |  |
| Trapsmit                                          |                             | ARP Signal Failure            |  |  |  |  |
|                                                   |                             | ACP Signal Failure            |  |  |  |  |
| Stagger Transmit                                  |                             | Direction of Rotation Failure |  |  |  |  |
|                                                   |                             | Trigger Signal Failure        |  |  |  |  |
| Range Table                                       | 1 2 3 4 5 6 7 8             | Video Signal Failure          |  |  |  |  |
|                                                   |                             | Internal Power Supply Failure |  |  |  |  |
| Interference Rejection                            | OFF LOW MID HIGH            | IF Light Signal Failure       |  |  |  |  |
| TRX Inform                                        | High-speed IF Board Failure |                               |  |  |  |  |
| Encoder Type                                      | Request                     | TRX Monitor                   |  |  |  |  |
| Unit Type                                         | FPGA                        | FPGA Temperature              |  |  |  |  |
| Interface Revision                                |                             | SP-Board Temperature          |  |  |  |  |
| CPU Software Version                              |                             | Communication State           |  |  |  |  |
| FPGA Software Version                             |                             |                               |  |  |  |  |
|                                                   |                             |                               |  |  |  |  |
|                                                   |                             |                               |  |  |  |  |
| SINGLE MODE (1) Sect                              | or Blank Advance Setting    | Maker Setting                 |  |  |  |  |

# SIGNAL MODE(1) window menu

#### Control/Monitor

Main :TRX-1 displayed

Transmit : OFF: Transition turned off, ON: Transmission turned on

Stagger Transmit : OFF: Stagger Transition turned off, ON: Stagger Transmission turned on Range Table : Selects Range Table shown as table below.

| Table | No1. T | ransmit | No.2 T | ransmit | PRF  | Tm1   |
|-------|--------|---------|--------|---------|------|-------|
| No.   | PW(us) | FM(MHz) | PW(us) | FM(MHz) | (Hz) | (us)  |
| 1     | 0.07   | 0       | 2.8    | 30      | 2280 | 97.52 |
| 2     | 0.15   | 0       | 4.6    | 30      | 2280 | 97.52 |
| 3     | 0.3    | 0       | 9.1    | 20      | 2280 | 97.52 |
| 4     | 0.15   | 0       | 18.3   | 30      | 1280 | 97.52 |
| 5     | 0.15   | 0       | 28.0   | 30      | 640  | 97.52 |
| 6     | 0.3    | 0       | 9.1    | 30      | 1864 | 97.52 |
| 7     | 0.6    | 0       | 9.1    | 30      | 1280 | 97.52 |
| 8     | 0.07   | 0       | 2.8    | 30      | 4100 | 97.52 |

Remarks;

PW: Pulse Width, FM: Frequency Modulation range,

PRF: Pulse Repetition Frequency,

TM1: Time interval between No.1 and No.2 transmission

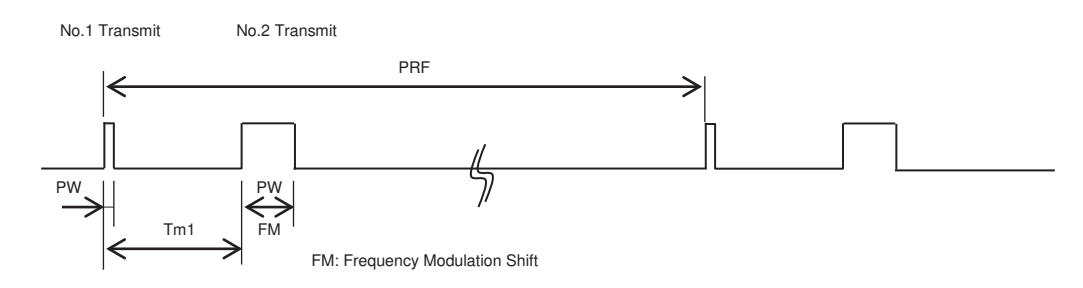

Interference Rejection: Adjusts the interference rejection strength level Off / Low / Middle / High

#### **TRX Information**

Encoder Type: 2048 (Encoder pulse numbers)Unit Type: CDC-1469 (Signal Processor Model)Interface Revision: 00CPU Software Version: 0000FPGA Software Version: 0000

Request : Updated when click this button

#### Failure State

Initialization Failure: FPGA initialization failure.PLL Lock Failure: PLL lock faiture on the master clock of signal processor.Antenna Switch Failure: Antenna Safety Switch turned ON.ARP Signal Failure: Lacked the Antenna encoder reference pulse.ACP Signal Failure: Lacked the Antenna encoder pulse.Direction of Rotation Failure: Antenna is reverse rotation.Trigger Signal Failure: Lacked the Radar trigger signal.Video Signal Failure: Lacked the radar video signal during specified period.Internal Power Supply Failure: TRX internal power supply became abnormal condition. TRX.

IF Light Signal Failure: IF Optical Fiber signal Lost.High-speed IF Board Failure: AVAL Optical Board is Failure.

#### **TRX Monitor**

| FPGA Temperature     | :xxx° | shows temperature |
|----------------------|-------|-------------------|
| SP-Board Temperature | :xxx° | shows temperature |

#### **Communication State**

1 192.168.1.32(50000) SD RD : Green :Normal condition, Red :Abnormal(See below)

| CDC-1469 Control module by LAN (NMEA) Version 1.3                                                |                           |                                                                                                    |  |  |  |
|--------------------------------------------------------------------------------------------------|---------------------------|----------------------------------------------------------------------------------------------------|--|--|--|
| Control / Mc                                                                                     | pnitor                    | Failure State                                                                                                    |  |  |  |
| Main                                                                                             | TRX-1                     | Initialization Failure PLL Lock Failure                                                                                                    |  |  |  |
| Transmit                                                                                         |                           | Antenna Switch Failure          ARP Signal Failure         ACP Signal Failure         Direction of Potetion Failure                                |  |  |  |
| Stagger Transmit<br>Range Table                                                                  | OFF ON<br>1 2 3 4 5 6 7 8 | Trigger Signal Failure Video Signal Failure                                                                                                    |  |  |  |
| Interference Rejection<br>TRX Inform                                                             | OFF LOW MID HIGH          | Internal Power Supply Failure<br>IF Light Signal Failure<br>High-speed IF Board Failure                                                            |  |  |  |
| Encoder Type<br>Unit Type<br>Interface Revision<br>CPU Software Version<br>FPGA Software Version | Request                   | TRX Monitor         FPGA Temperature         SP-Board Temperature         Communication State         1         192.168.1.32 (50000)         SD RD |  |  |  |
| SINGLE MODE (1)     Sector Blank     Advance Setting     Maker Setting                           |                           |                                                                                                    |  |  |  |

|        |               | Current I | Parame | eters |       |       | Setting Change |
|--------|---------------|-----------|--------|-------|-------|-------|----------------|
| No     | Start         | Blank     | No     | Start | Blank | No    | 123456         |
| 1      | 116           | 1219      | 1      | 116   | 1219  | Cont  |                |
| 2      | 174           | 1161      | 2      | 174   | 1161  | Start |                |
| 3      | 697           | 2148      | 3      | 697   | 2148  |       |                |
| 4      |               |           | 4      |       |       | Blank | 214            |
| 5      |               |           | 5      |       |       |       |                |
| 6      |               |           | 6      |       |       |       |                |
| 7      |               |           | 7      |       |       |       | SET            |
| tart a | nd Blank unit | [0,1 dea] |        |       |       |       |                |

# Sector Blank window menu

Transmission Sector blanking angle can be presentable.

This radar system has 7(seven) sector blanking area which are presentable individually.

|           |                | Current P   | aram | eters |       |   |                         |
|-----------|----------------|-------------|------|-------|-------|---|-------------------------|
| No        | Start          | Blank       | No   | Start | Blank | 1 |                         |
| 1         | 116            | 1219        | 1    | 116   | 1219  |   | Input preset angle data |
| 2         | 174            | 1161        | 2    | 174   | 1161  |   |                         |
| 3         | 697            | 2148        | 3    | 697   | 2148  |   | Actual preset angle     |
| 4         |                |             | 4    |       |       |   | data(response from      |
| 5         |                |             | 5    |       |       |   | TRX)                    |
| 6         |                |             | 6    |       |       |   |                         |
| 7         |                |             | 7    |       |       |   |                         |
| * Start a | and Blank unit | : [0.1 deg] |      |       |       | _ |                         |

| No    | 1234 | 5 | 6   |
|-------|------|---|-----|
| Cont  | OFF  | ( | N   |
| Start | •    | ۲ | 697 |
| Blank |      | + | 214 |

The blanking data of an input is reflected by pushing a SET button.

# Advanced Setting window menu

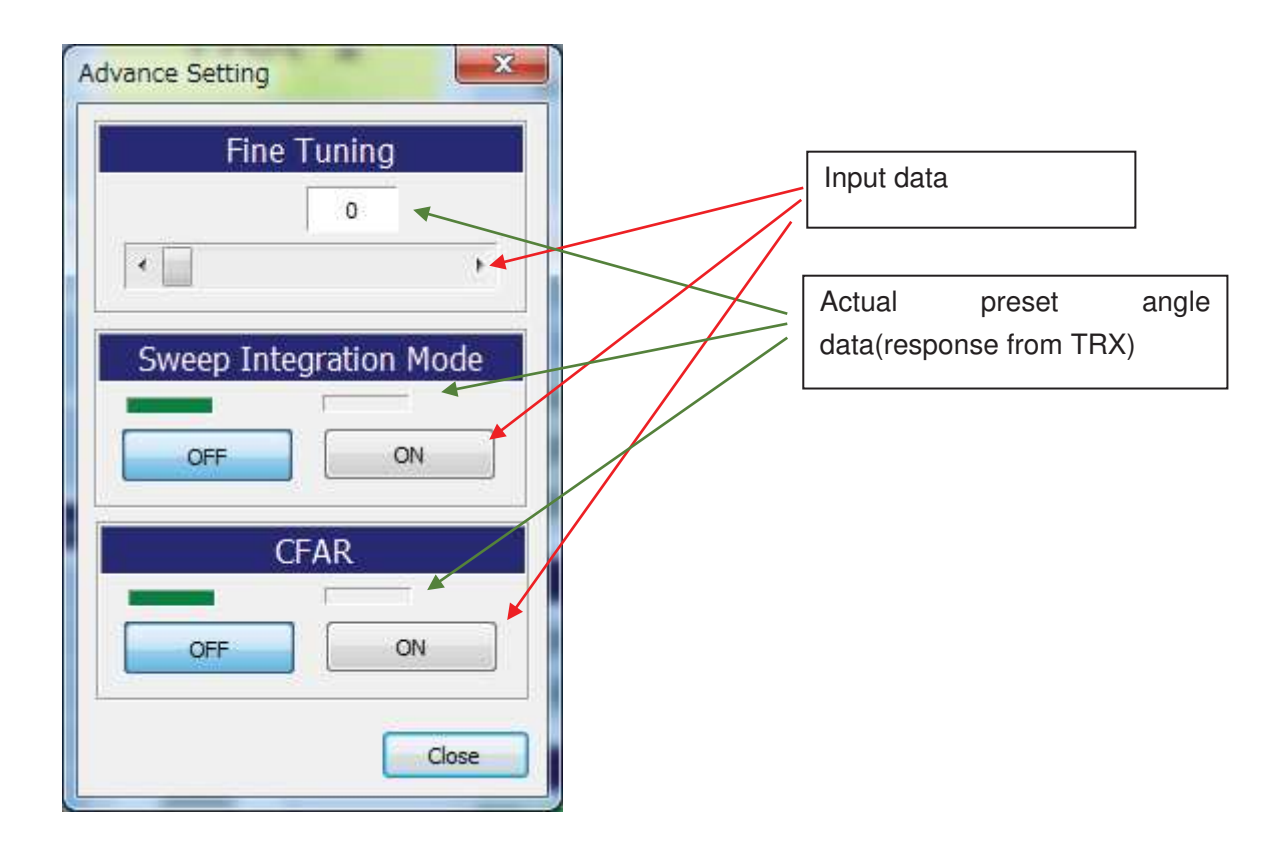

Fine Tuning : Reserved Function.

Sweep Integration Mode : ON or OFF (Reduce the Noise and Clutter echo) CFAR : ON or OFF (Constant False Alarm Rate)

# Maker Setting window menu

This menu is presented by manufacture's factory, so that please do not change recklessly..

| 35571010 |       |
|----------|-------|
| •••      | Enter |
|          |       |

A password input is required when open the maker setting window.

Initial password is "admin".

| Operati | on Mode |     | Pulse Transmit                        | Mode       |
|---------|---------|-----|---------------------------------------|------------|
| FD      | Single  |     | TRX-1<br>P+Q<br>*P:Non-Chirp *Q:Chirp | P+Q<br>P Q |
| Main    | TRX     | Set | Encoder Typ                           | e          |
| TRX-1   | TRX-2   |     | 2048 4096                             | 2048       |
|         |         |     |                                       |            |

## Setting of Password

| Password                  | V Hidden ENT                             |
|---------------------------|------------------------------------------|
| Hidden The mask of the in | putted password is canceled temporarily. |
| Password                  | ] Hidden                                 |
| Password Admin            | ] Hidden                                 |
| ENT Click the ENT butte   | on and password will be memorized.       |

\* It is enciphered and the inputted password is saved at an initialization file.

# **Operation Mode**

| FD : Not | used                                |
|----------|-------------------------------------|
| Single   | This system can be used Single only |

#### Main TRX

Not used in this system.

# Pulse Transmit Mode (Default is P+Q)

TRX-1 : P+Q (Indicate current transmission mode)

P+Q: Select Both P(non-chirp) and Q(chirp) transmission pulse

P : Select P pulse only

Q : Select Q pulse only

#### **Encoder Type**

2048 : Select antenna encoder 2048 pulse type

4096 : Select antenna encoder 4096 pulse type

2048 Green indication (Indicate current selected encoder type)

# **Communication Preset Window**

|                                                                                    | TCP                                                                  | Client                         |              |
|------------------------------------------------------------------------------------|----------------------------------------------------------------------|--------------------------------|--------------|
|                                                                                    |                                                                      | Server Addr                    | 192.168.1.32 |
| Close                                                                              | Open                                                                 | Server Port                    | 50000        |
| Open Link                                                                          | SD RD                                                                | Send : #C112*                  | 71           |
| [15:16:53] Send :<br>[15:16:53] Receive<br>[15:16:53] Send :<br>[15:16:53] Receive | #C102~70¥r¥n<br>2 : #S102,00,000<br>#C112*71¥r¥n<br>2 : #S112,000000 | 0,00000000*4C¥r¥<br>100*4D¥r¥n | 'n           |
|                                                                                    | State State Colle                                                    | 1211 N                         |              |

| TCP Client               |                                  |
|--------------------------|----------------------------------|
| Close Open               | Open/Close a socket              |
| Open Socket open stat    | e                                |
| Link Socket connection   | nstate                           |
| SD RD Flashing at s      | ending and receiveing            |
| Server Addr 192.168.1.32 | Server IP address                |
| Server Port 50000        | Server port number               |
| Send : #C102*70          | Indicate the communication event |

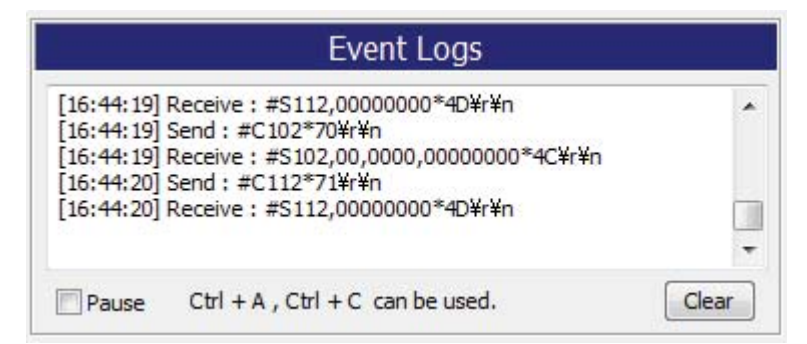

Communication Event Log indication

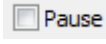

Update of the log of a communication event is stopped.

Clear

The log of a communication event is cleared.

X If you want to save the contents that are displayed in the file, copy it to the clipboard using such as Ctrl + A and Ctrl + C, please save the file using Memo-pad etc.

| - Cantrol / N                                                           | lonitor :                      |              | Faluri State                                                         |                |           |    |
|-------------------------------------------------------------------------|--------------------------------|--------------|----------------------------------------------------------------------|----------------|-----------|----|
| Man                                                                     | TRX                            | -1           | Initialization Failure<br>PLL Lock Failure<br>Antonna Sentub Failure |                |           |    |
| Transmit                                                                |                                | ON:          | ARP Signal Tubure<br>ACP Signal Tellure                              |                |           |    |
| Stagger Transmit                                                        | -                              | 97           | Deaction of Rotation Falls<br>Tripper Statual Falls                  | 1185           |           |    |
| Range Table                                                             | in last                        | +1.4.        | Video Signal Failure<br>Internal Property Failure                    |                |           |    |
| Interference Rejection                                                  | in in in                       | 00.11 Heldel | IF Light Signal Failure                                              |                |           |    |
| TRX Infor                                                               | nablen :                       |              | High-speed IF Board Fails                                            | me : .         |           |    |
| Encoder Type<br>Unit Type<br>Interface Revision<br>CPU Software Version | 2048<br>CDC-1469<br>00<br>0000 | Request      | FPGA Temperature<br>SP-Board Temperature                             | -128°<br>-128° |           |    |
| FPGA Software Version                                                   | 0000                           |              | 1 Otabilat (Smith 1)                                                 |                |           |    |
| NGLE MODE ( 1 )                                                         | antes () (nie                  | un Geffra    | Man Selling                                                          |                | Click the | he |

# History of Failures Log Window indication

The history of failure window displayed.

| Log Lisl | ]         |    |        |           |    | Reload                 |                        | All Clear |
|----------|-----------|----|--------|-----------|----|------------------------|------------------------|-----------|
| Date     | (yy/mm/dd | )  | Time ( | hh:mm:ss) |    | Message                |                        | Fon       |
| Date (   | 15/12/17  | ), | Time(  | 15:01:19  | ): | ******* < Start > *    | * <mark>***</mark> *** | ** (Sj    |
| Date (   | 15/12/17  | 1, | Time(  | 15:01:19  | ): | [N_Cont.exe, Version 1 | 1.0,2015               | 5/12/1    |
| Date (   | 15/12/17  | ), | Time(  | 15:01:23  | ): | Sock1:Winsock(10061)   | : WSAEC                | CONNRE    |
| Date (   | 15/12/17  | 1. | Time(  | 15:01:23  | ): | Sock2:Winsock(10061)   | : WSAEC                | CONNRE    |
| Date (   | 15/12/17  | ), | Time(  | 15:02:23  | ): | Sock1:Winsock(10061)   | : WSAEC                | CONNRE    |
| Date (   | 15/12/17  | 1. | Time(  | 15:02:23  | ): | Sock2:Winsock(10061)   | : WSAE(                | CONNRE    |
| Date (   | 15/12/17  | 1, | Time(  | 15:03:24  | ): | Sock2:Winsock(10061)   | : WSAEC                | CONNRE    |
| Date (   | 15/12/17  | 1, | Time(  | 15:05:55  | ): | Sock1:Winsock(10061)   | : WSAEC                | CONNRE    |
| Date (   | 15/12/17  | ), | Time(  | 15:06:55  | ): | Sock1:Winsock(10061)   | : WSAEC                | CONNRE    |
| Date (   | 15/12/17  | 1. | Time(  | 15:07:56  | ): | Sock1:Winsock(10061)   | : WSAEC                | CONNRE    |

#### 2.4 Solid State Radar Signal Input Module(N\_Solid.exe)

This module captures in a radar picture using an UDP socket (TCP/IP) from a solid-state TRX signal processing circuit (CDC-1469). The captured radar picture is provided through a shared memory to other applications. Also, Radar PPI image can be monitored using this module.

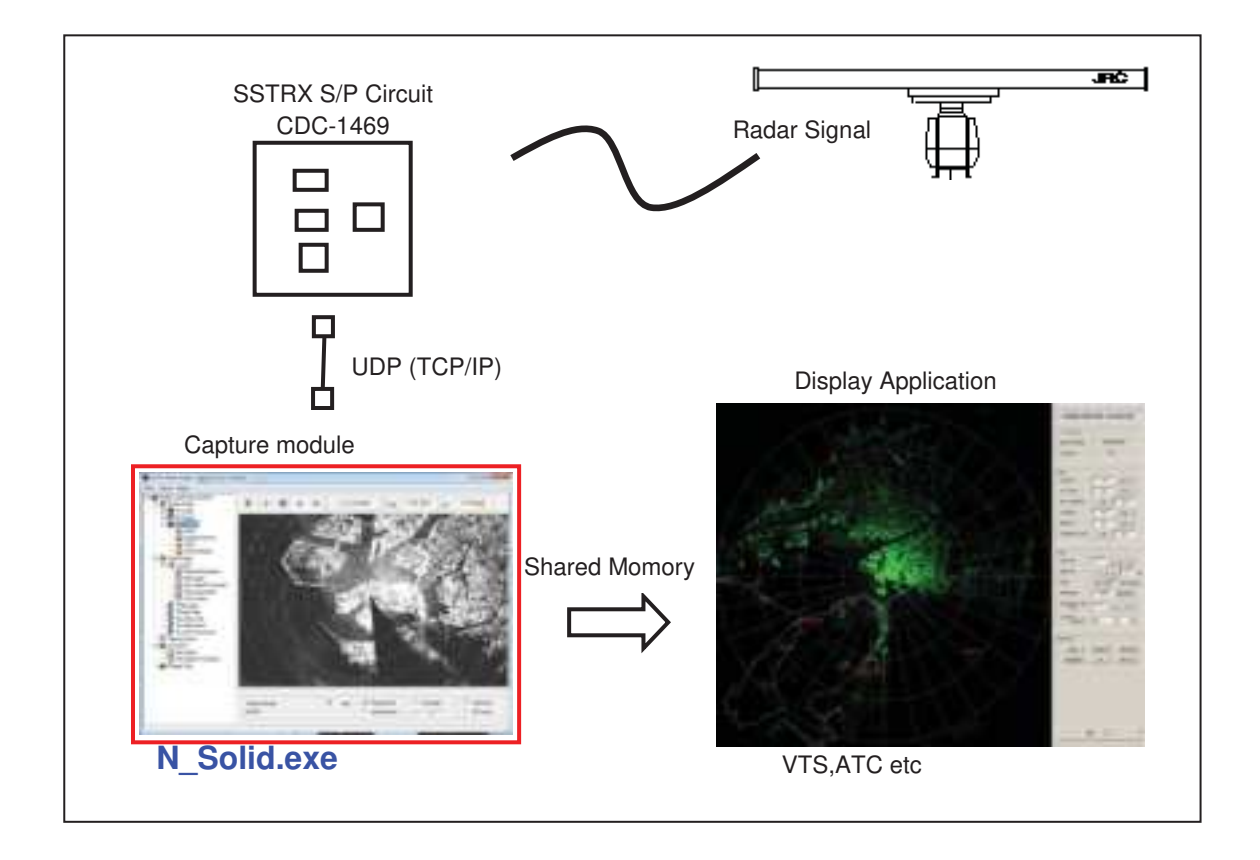

#### 2.4.1 Icon

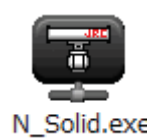

### 2.4.2 Start-up the Screen

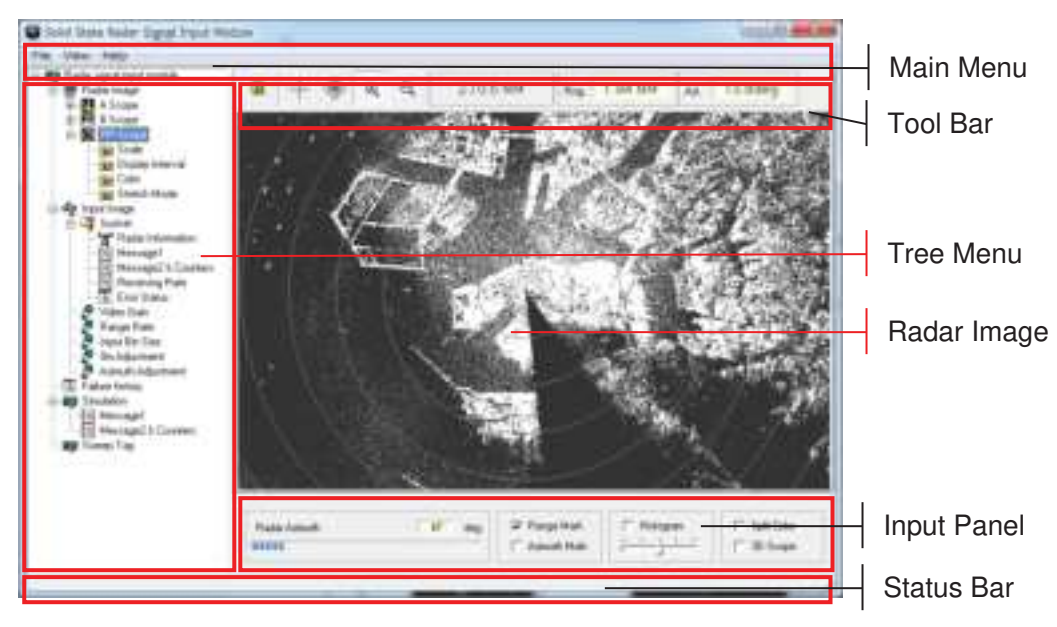

#### 2.4.3 Main Menu

| 📴 Solid State Radar Signal Input                                | Module |           |           |   |
|-----------------------------------------------------------------|--------|-----------|-----------|---|
| File View Help                                                  |        |           |           |   |
| E-■ Radar signal input module<br>È-■ Radar Image<br>È-■ A Scope |        | + ∉       | ▷ 🔍       | Q |
| R Scope                                                         | 12     | A Storage | - Charles |   |

#### 2.4.3.1 File

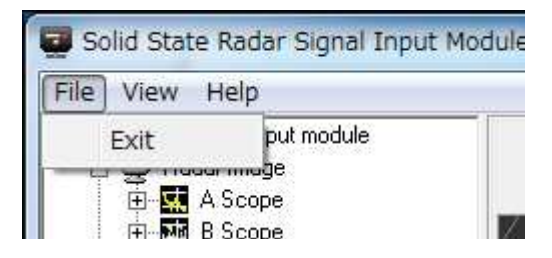

### (1) Exit

Exit the Application

Note: When this application is started according to the launcher process (Stater2.exe) of exclusive use, a window is closed and it operates in the background.

#### 2.4.3.2 View

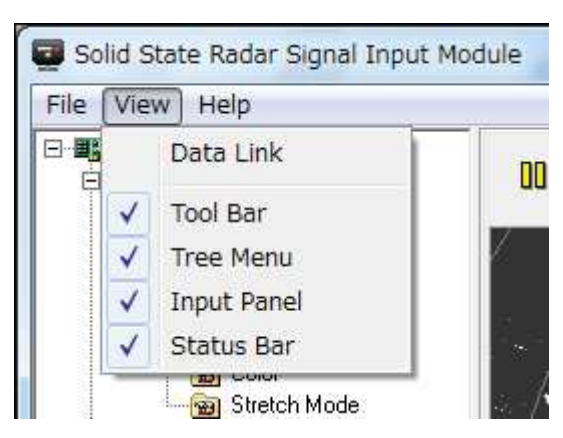

Data Link : Display the Data Link Screen Tool Bar : Display on/off of the tool bar Tree Menu : Display on/off of the tree menu Input Panel : Display on/off the input panel Status Bar : Display on/off of the status bar

#### (1) Data Link screen

| 1800      | Group Name | Link Name   | Status  | Size    | T/pe   | Value  | Notice                        |
|-----------|------------|-------------|---------|---------|--------|--------|-------------------------------|
| Listener  | (no name)  | bRemote     | Enabled | 1001101 | bool   | talue  | Uモート制御入/(5) (trus/labs)       |
| Slave     | (no name)  | wGAN        | Enabled |         | WORD   | 0x0000 | 利得制御レイル (1-285)               |
| Broadcact | (no name)  | wA2IMUTH    | Enabled |         | WORD   | 0x0000 | 方位オフセント (0-285)               |
| Slave     | (no name)  | bQyroAdjust | Enabled |         | bool   | talue  | Gyrolこよる方位制御 方式 (trus/labs)   |
| Slave     | (no name)  | bQyroAdjust | Enabled |         | bool   | talue  | Gyrolこよる方位制御 方式 (trusでスムース制御) |
| Slave     | (no name)  | dQyroAdjust | Enabled |         | double | 0      | Gyrolこよる方位制御 船首方位度)           |
| Broadcast | (no name)  | bQyroAdjust | Enabled |         | bool   | true   | Si N,Seldeon active 7         |

Other applications and the state of InterProcess communication are displayed.

#### 2.4.3.3 Help

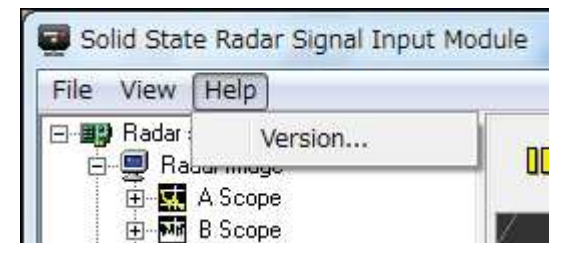

#### (1) Version

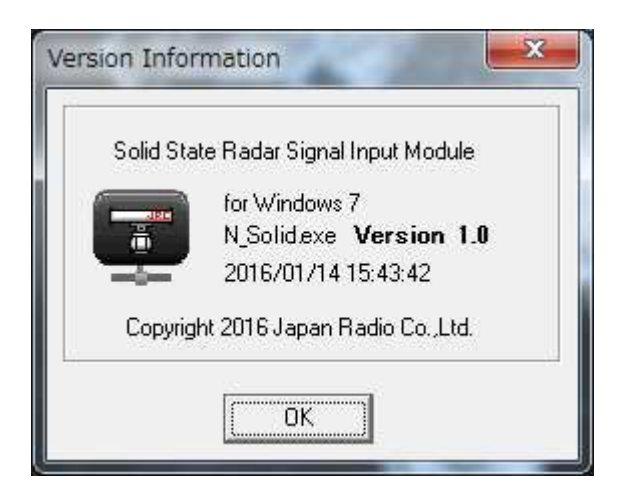

#### 2.4.4 Tree Menu and Functional Description

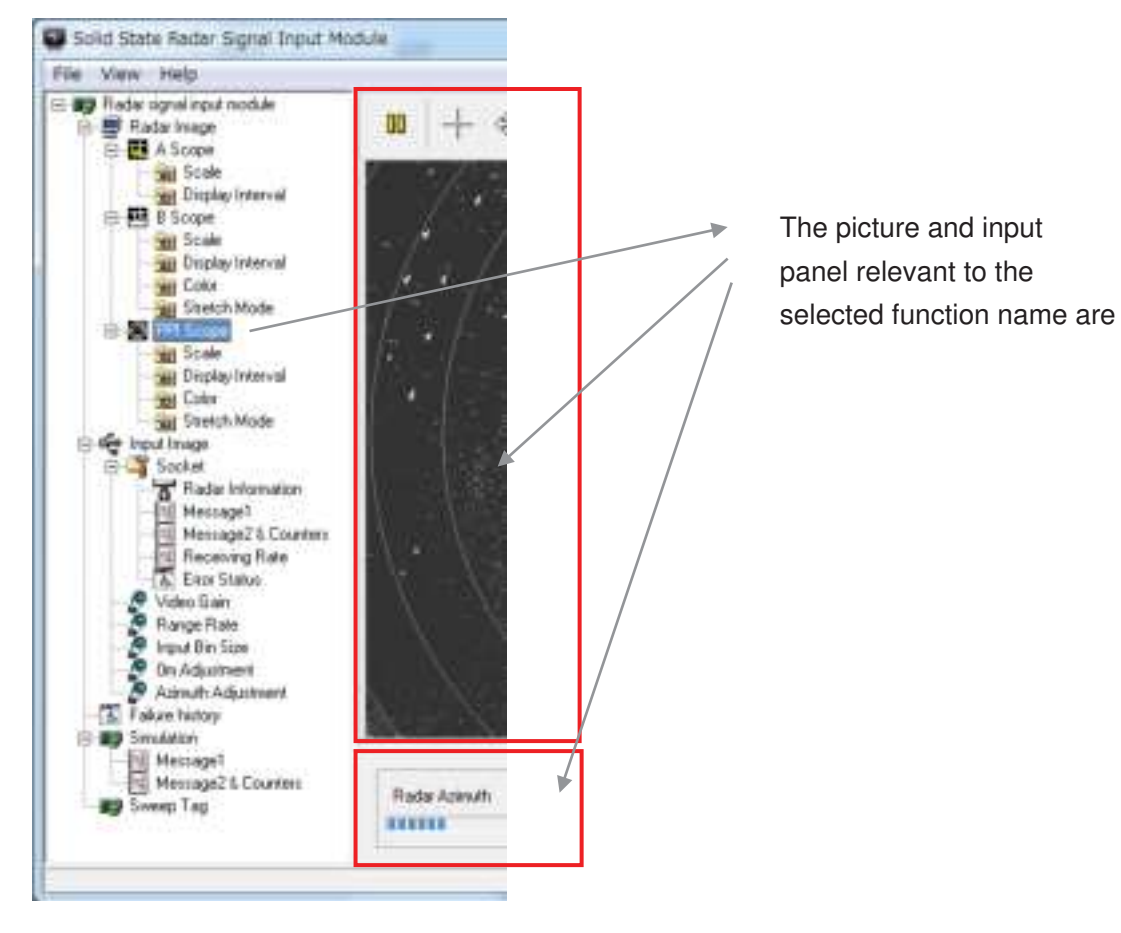

A function name is displayed in tree form. When a function name is selected, a related picture and a related input panel are displayed.

#### 25

#### 2.4.4.1 Radar Image

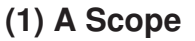

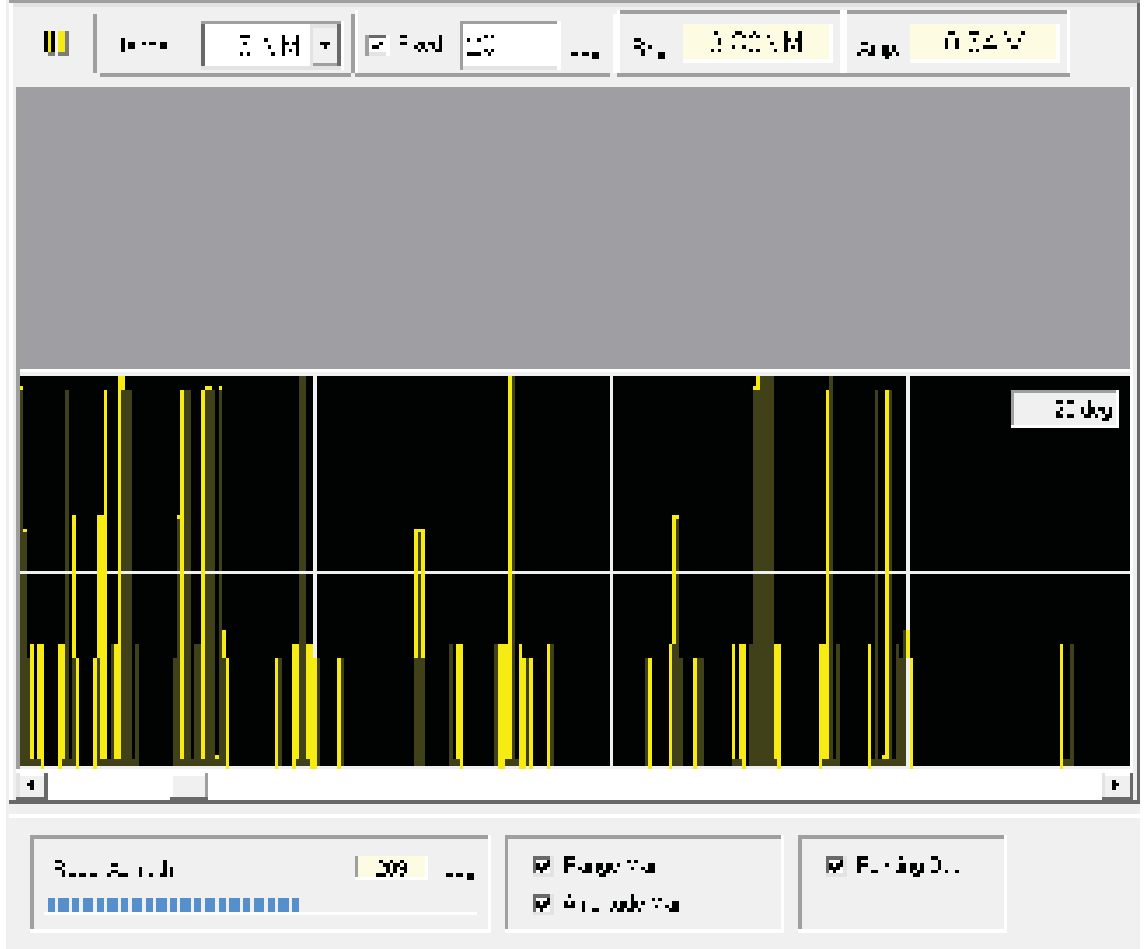

: Image update is stopped when this switch turned ON.

Range: Selects radar display range.

0.5 NM, 0.75 NM, 1.5 NM, 3 NM, 6 NM, 12 NM, 24 NM, 48 NM, 96 NM, 192 NM, Fixed: Fixed the display azimuth.

Rng.: Displays distance of cursor position.

Amp.: Displays echo level(amplitude) of the cursor position (reference value).

Input Panel

| Radar Azimuth | 209 | deg | 🔽 Range Mark     | 🔽 Painting Out |
|---------------|-----|-----|------------------|----------------|
|               |     |     | 🔽 Amplitude Mark |                |

Radar Azimuth: Displays the radar antenna azimuth angle.

Range Mark: Selects display on/off of the Range Marker.

Amplitude Mark: Selects display on/off of the amplitude marker.

Paint Out: : Selects painting out on/off.

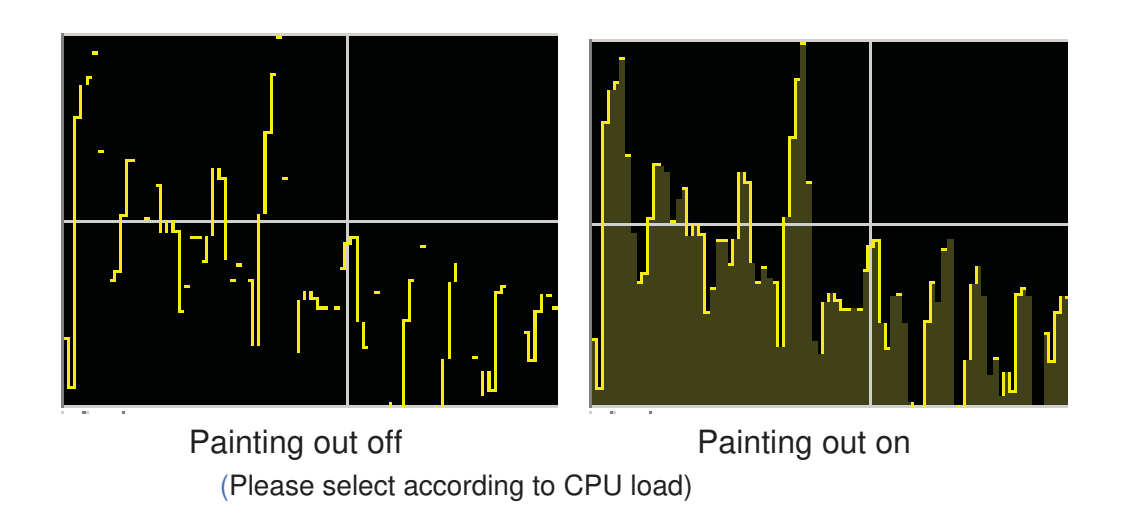

#### 1) Scale

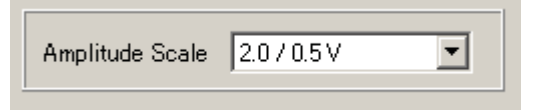

Amplitude Scale: Selects amplitude scale.(Scale/Marker Interval)

- 0.5 / 0.1 V
- 1.0 / 0.2 V
- 2.0 / 0.5 V
- 5.0 / 1.0 V

(Amplitude(level) is reference value).

#### 2) Display Interval

| Interval | 100 | ms | Lap time | 1 | ms |
|----------|-----|----|----------|---|----|
|----------|-----|----|----------|---|----|

Interval: Presets the update interval of radar picture. (Preset range: $10 \sim 1000$ mS) Lap time: Displays the radar picture depiction lap time.

If an updating cycle is shortened, the load of CPU will increase.

(Please preset according to CPU load)

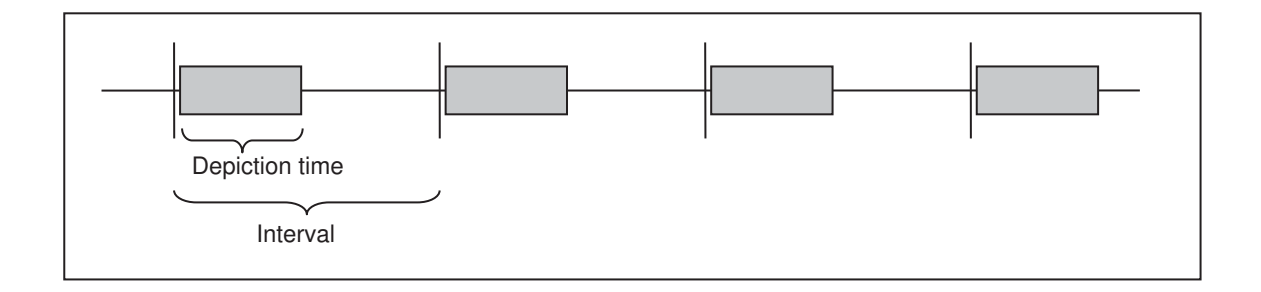

#### (2) B-Scope

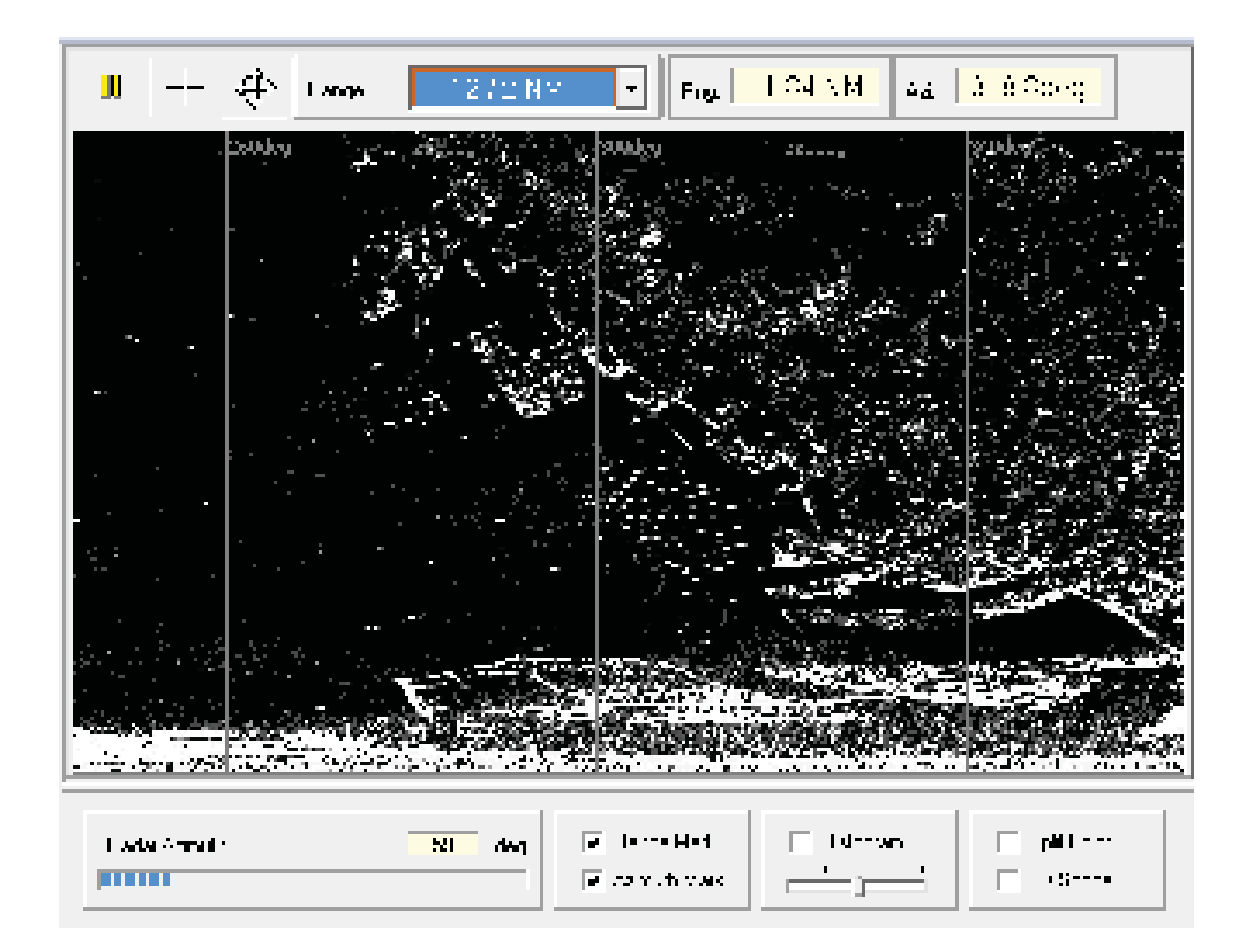

: Image update is stopped when this switch turned ON.

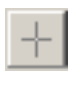

: Shows cursor position in the picture.

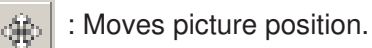

Range: Selects radar display range.

Rng.: Displays distance of cursor position.

Azi.: Displays azimuth angle of cursor position.

Input Panel

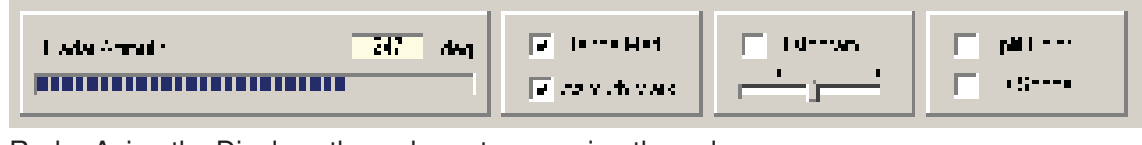

Radar Azimuth : Displays the radar antenna azimuth angle.

Range Mark : Selects display on/off of the Range Marker.

Azimuth Mark : Selects display on/off of the azimuth marker.

Histogram : Selects display on/off of the histogram.

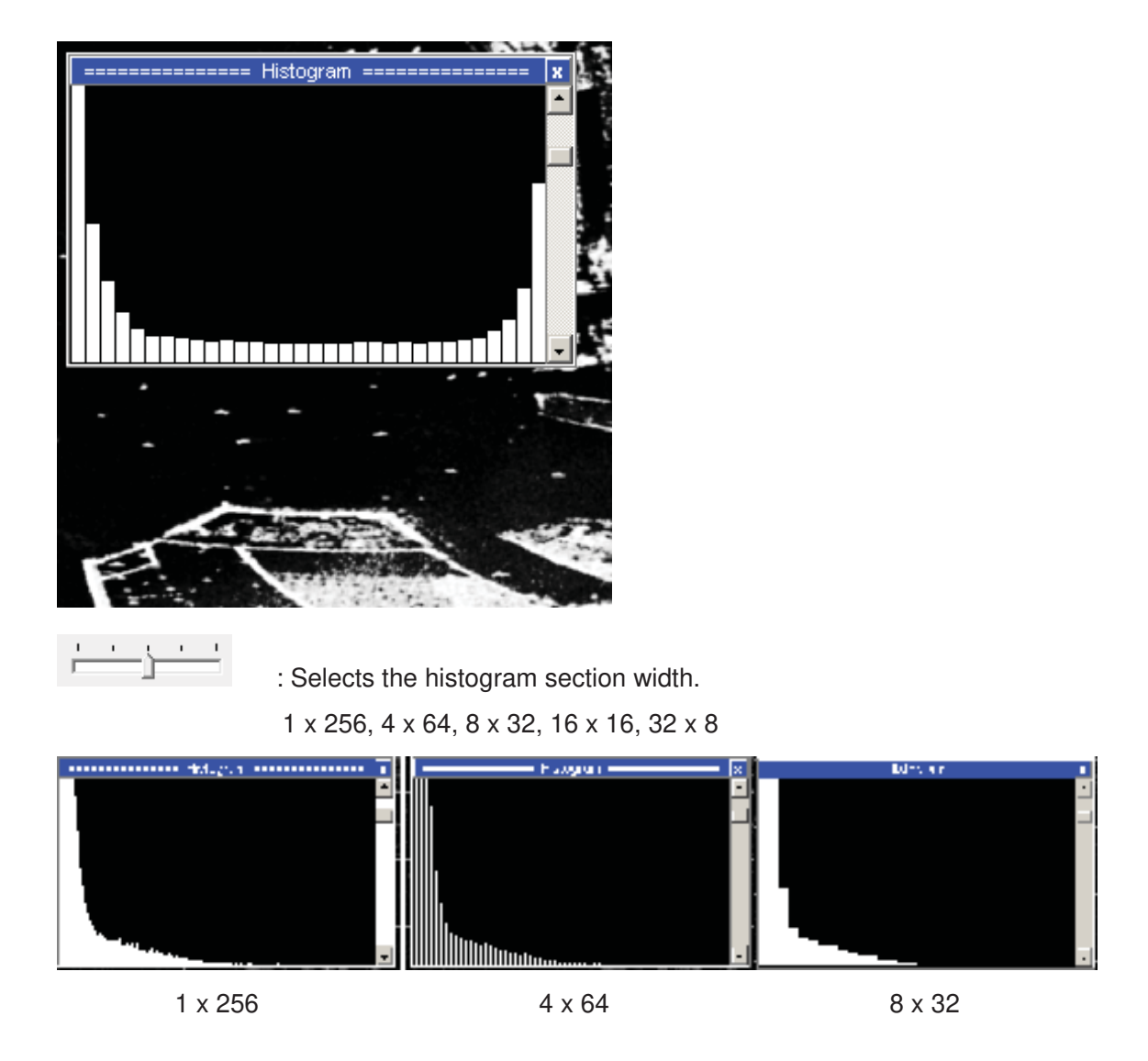

Split Color: Display on/off of the function to classify a radar picture by color to two gradation is changed.

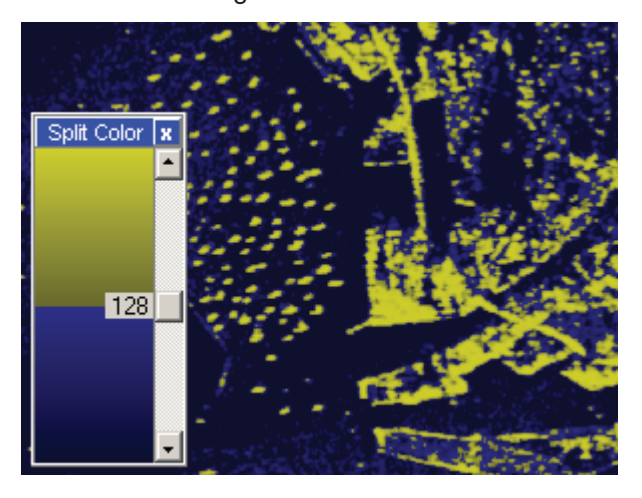

3D Scope : Selects the 3D display on/off.

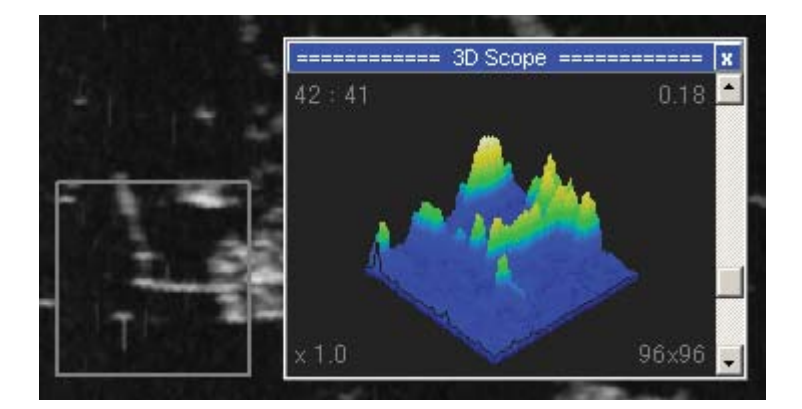

#### 1) Scale

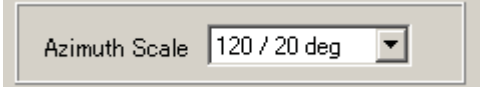

Azimuth Scale: Selects azimuth scale. (Scale/Marker interval)

- 30 / 5 deg
- 60 / 10 deg
  90 / 15 deg
  120 / 20 deg
- 180 / 30 deg
- 270 / 45 deg
- 360 / 60 deg

#### 2) Display Interval

| Interval 100 ms Lap time 0 ms | ; |
|-------------------------------|---|
|-------------------------------|---|

Interval: Presets the update interval of radar picture. (Preset range:10~1000mS)

Lap time: Displays the radar picture depiction lap time.

If an updating cycle is shortened, the load of CPU will increase.

(Please preset according to CPU load)

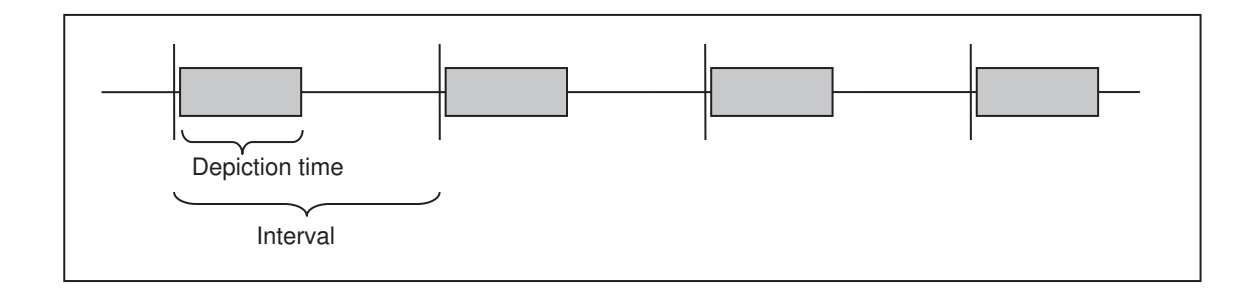

#### 3) Color

| White Red   | Brightness  |
|-------------|-------------|
| Green Green | Contrast    |
| Yellow Blue | Reset Gamma |

White Button: Sets the radar picture display color to white monochrome. Green Button: Sets the radar picture display color to green monochrome. Yellow Button: Sets the radar picture display color to yellow monochrome.

Red Slide Bar: Adjusts the red level of radar picture color. Green Slide Bar: Adjusts the green level of radar picture color. Blue Slide Bar: Adjusts the blue level of radar picture color.

Reset Button: Resets the gradation curvature. Brightness Scroll Bar: Adjusts the brightness of gradation curvature. Contrast Scroll Bar: Adjusts the contrast of gradation curvature. Gamma Scroll Bar: Adjusts the gamma level of gradation curvature.

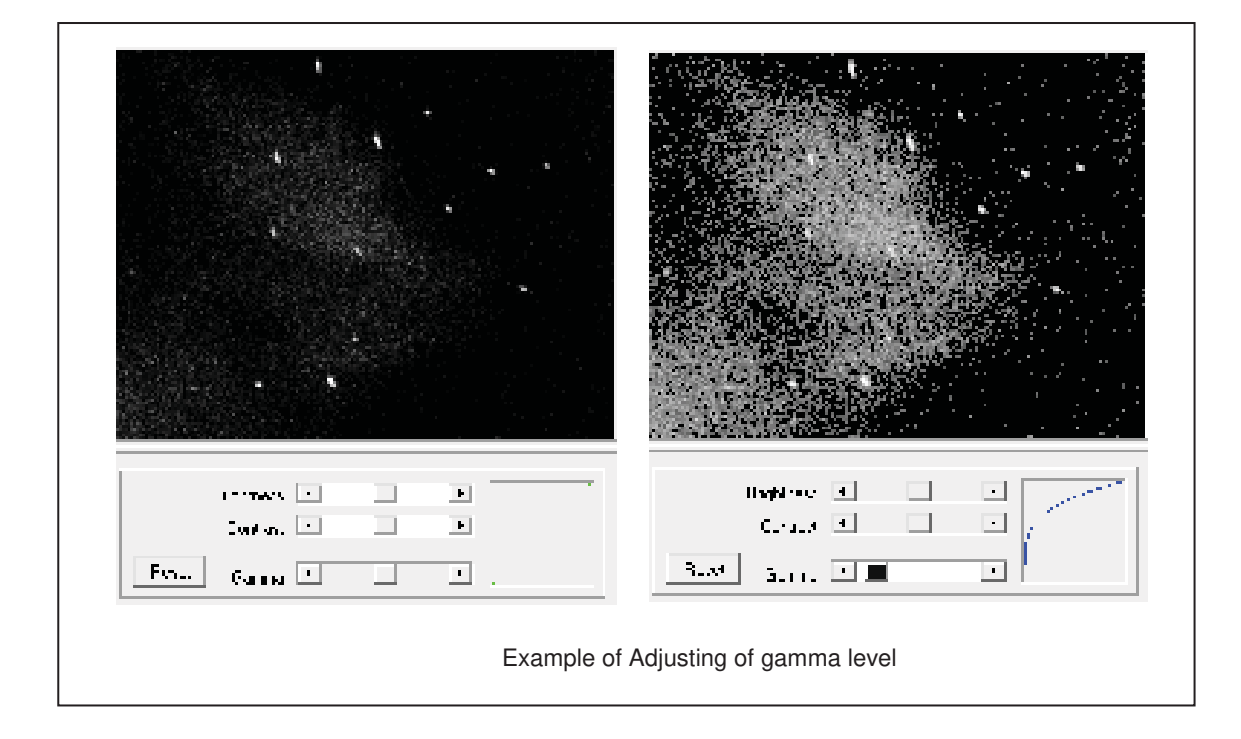

#### 4) Stretch Mode

| Stretch Mode | Average | • |
|--------------|---------|---|
|--------------|---------|---|

Stretch Mode: Selects the pixel composite method for B-scope conversion.

- None : Pixel composition is not carried out.
- Peak Hold :Maximum value is used.
- Average : Average value is used.

#### • Minimum : Minimum value is used.

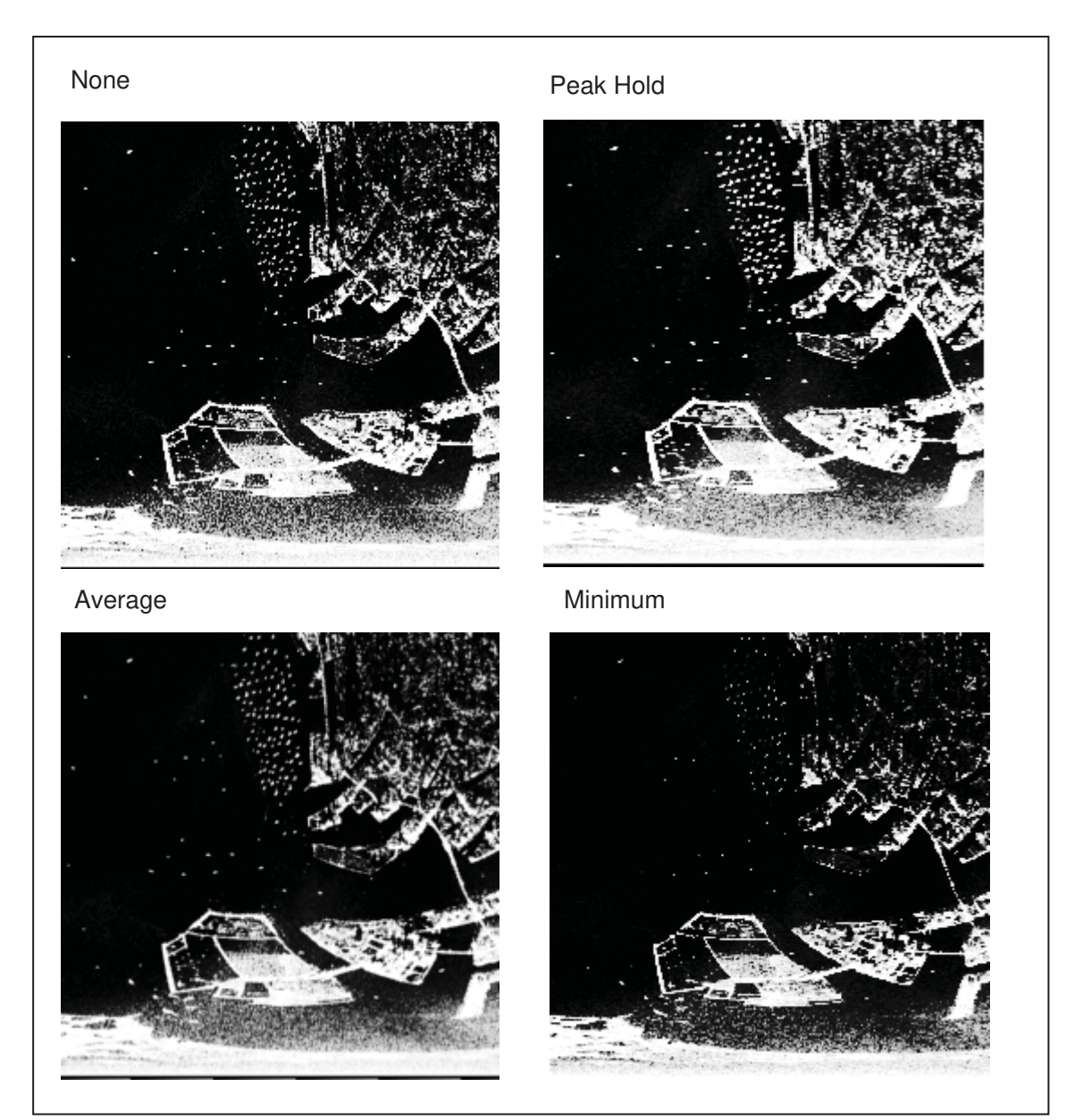

(3) PPI Scope

| <b>u</b> + * a a                         | 2/0.5 NM Rog                                 | 2.26 NM Azi | 10.8deg                     |  |  |
|------------------------------------------|----------------------------------------------|-------------|-----------------------------|--|--|
|                                          |                                              |             |                             |  |  |
| Radar Azimuth                            | 50 deg 🛛 🖓 Range Mark                        | Histogram   | ☐ Split Color<br>☐ 30 Scope |  |  |
| : Image update is stop                   | ped when this switch tu                      | rned ON.    |                             |  |  |
| : Shows cursor position                  | : Shows cursor position in the picture.      |             |                             |  |  |
| : Moves picture position. (Off-Center)   |                                              |             |                             |  |  |
| Expand the position of cursor. (Zoom-in) |                                              |             |                             |  |  |
|                                          | f cursor. (Zoom-in)                          |             |                             |  |  |
| : Reduce the position of                 | f cursor. (Zoom-in)<br>of cursor. (Zoom-out) |             |                             |  |  |

- Rng. : Displays distance of cursor position.
- Azi. : Displays azimuth angle of cursor position.

Input Panel

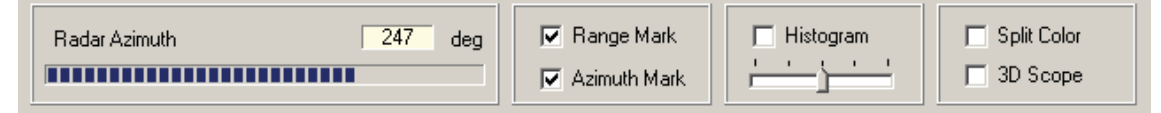

Radar Azimuth : Displays the radar antenna azimuth angle.

Range Mark : Selects display on/off of the Range Marker.

Azimuth Mark : Selects display on/off of the azimuth marker.

Histogram : Selects display on/off of the histogram.

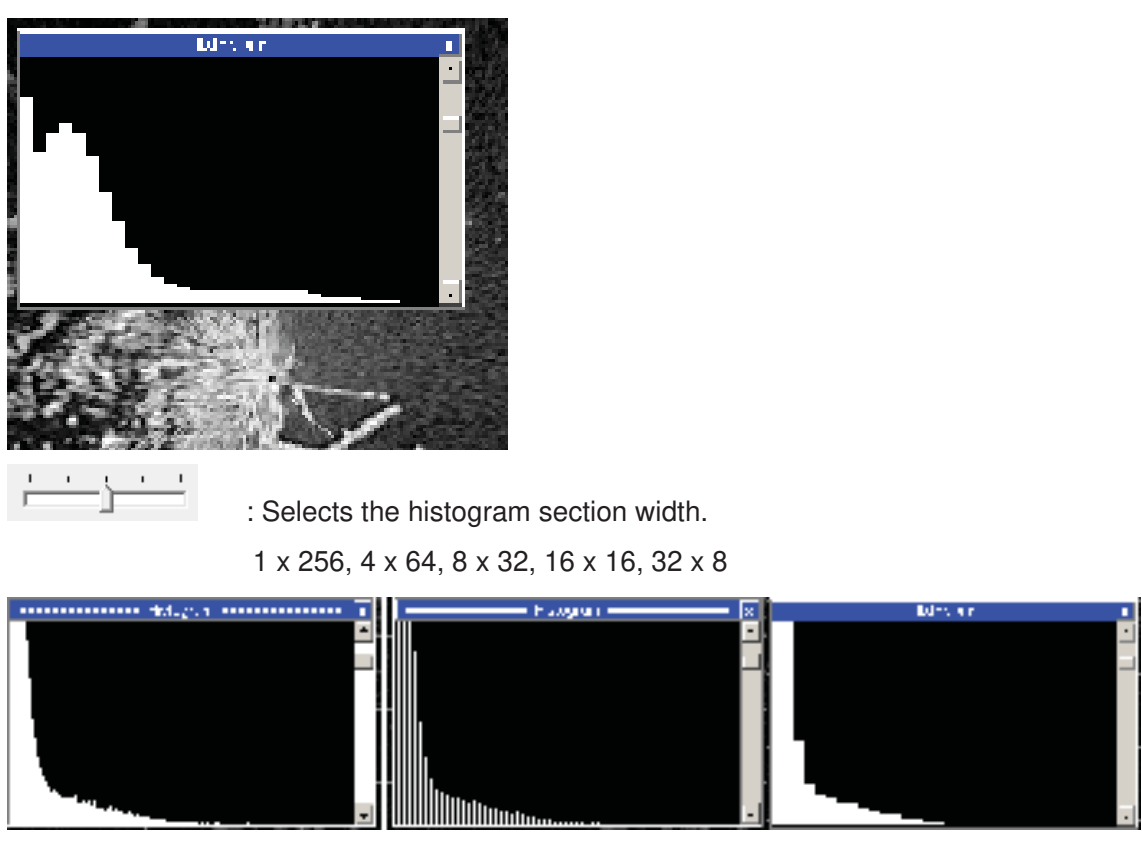

1 x 256

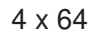

8 x 32

Split Color: Display on/off of the function to classify a radar picture by color to two gradation is changed.

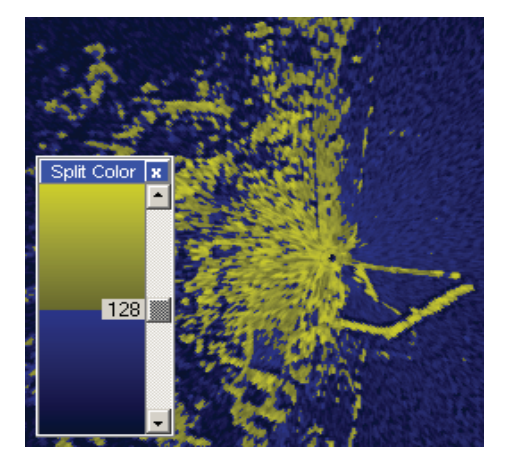

3D Scope : Selects the 3D display on/off.

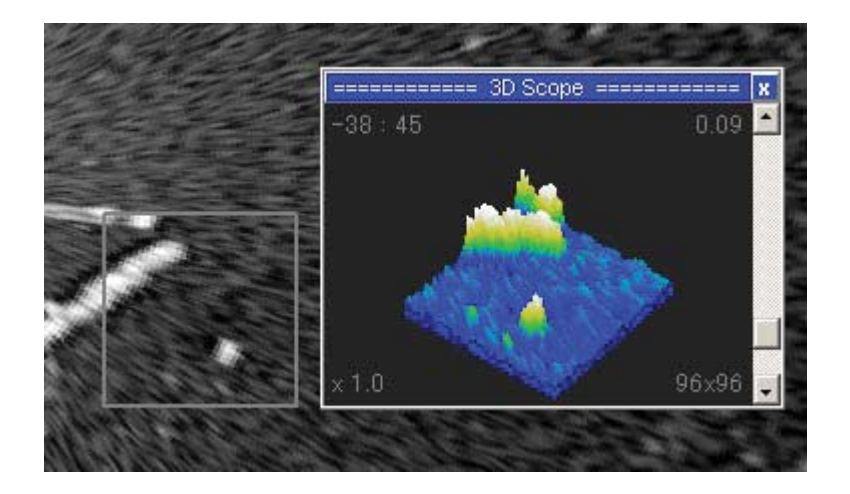

#### 1) Scale

| Range | 8/2NM | • |
|-------|-------|---|
|       |       |   |

Range: Selects the display range scale. (Range/Range Marker Interval)

- 0.25 / 0.05 NM 0.5 / 0.1 NM 1 / 0.2 NM 2 / 0.5 NM 4 / 1 NM 8 / 2 NM 16 / 5 NM
- 32 / 10 NM 64 / 20 NM
- 128 / 50 NM

## 2) Display Interval

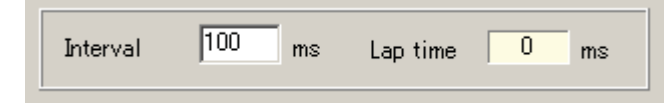

Interval: Presets the update interval of radar picture. (Preset range:10~1000mS) Lap time: Displays the radar picture depiction lap time.

If an updating cycle is shortened, the load of CPU will increase.

(Please preset according to CPU load)

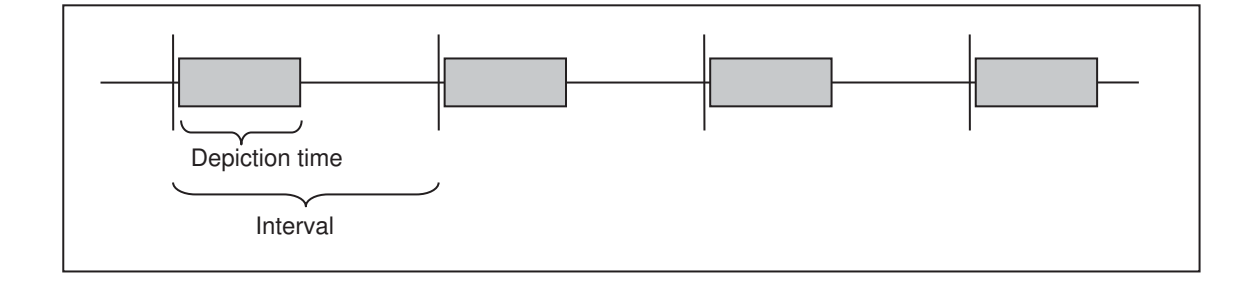

3) Color

| White Red   | Brightness  |
|-------------|-------------|
| Green Green | Contrast    |
| Yellow Blue | Reset Gamma |

White Button: Sets the radar picture display color to white monochrome. Green Button: Sets the radar picture display color to green monochrome. Yellow Button: Sets the radar picture display color to yellow monochrome.

Red Slide Bar: Adjusts the red level of radar picture color. Green Slide Bar: Adjusts the green level of radar picture color. Blue Slide Bar: Adjusts the blue level of radar picture color.

Reset Button: Resets the gradation curvature. Brightness Scroll Bar: Adjusts the brightness of gradation curvature. Contrast Scroll Bar: Adjusts the contrast of gradation curvature. Gamma Scroll Bar: Adjusts the gamma level of gradation curvature.

| Example of Adjustin | ang of gamma level |
|---------------------|--------------------|

#### 4) Stretch Mode

| Stretch Mode | Average   | - |
|--------------|-----------|---|
|              | I Hycidge |   |

Stretch Mode: Selects the pixel composite method for B-scope conversion.

- None : Pixel composition is not carried out.
- Peak Hold :Maximum value is used.
- Average : Average value is used.
- Minimum : Minimum value is used.

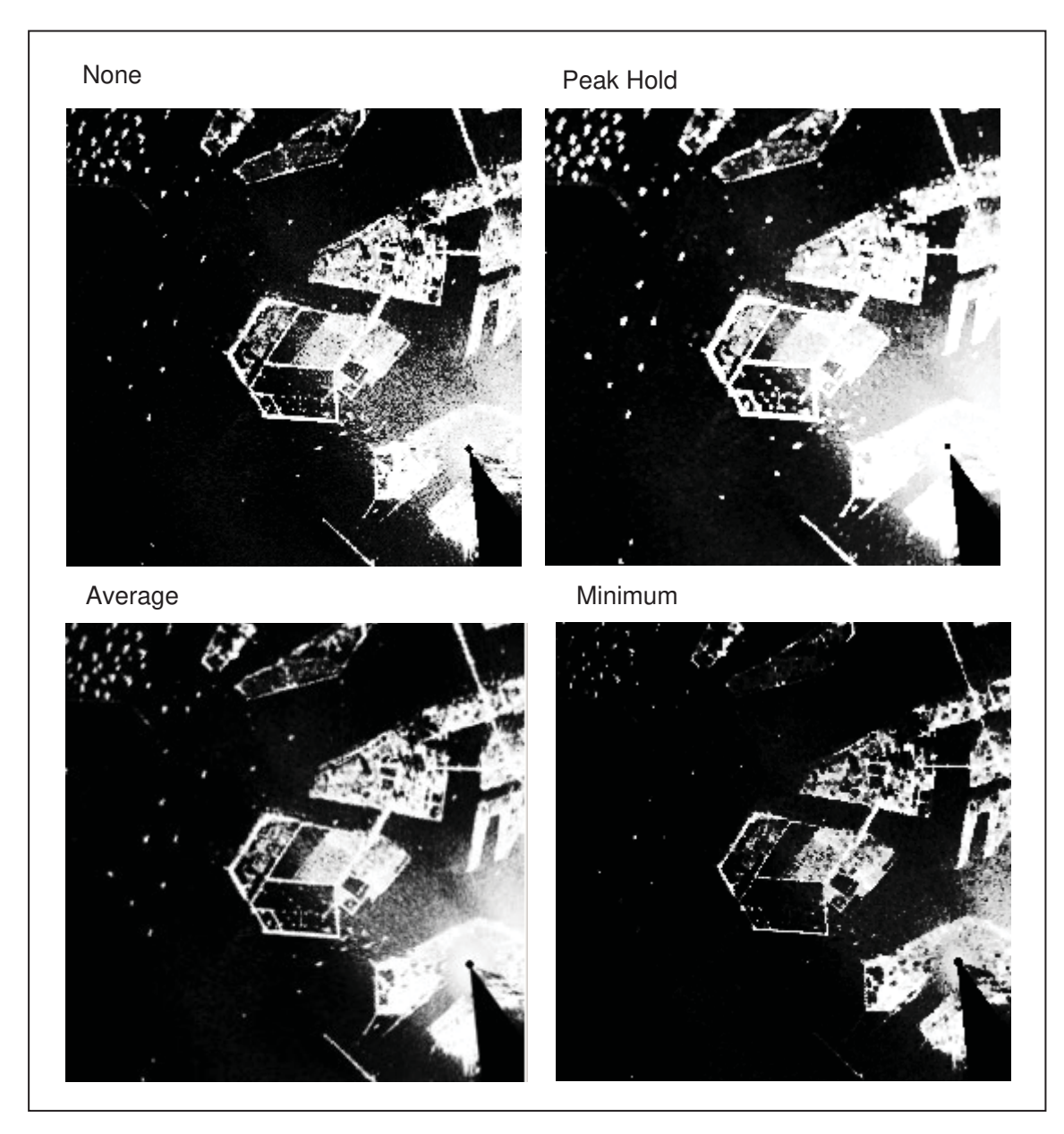

# 2.4.4.2 Input Image

Selectes the input source

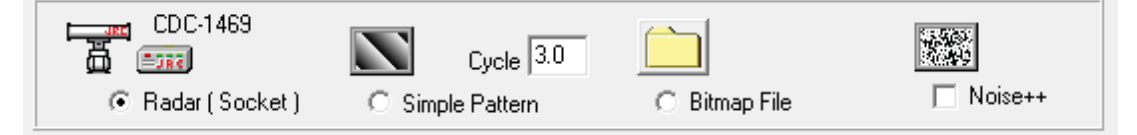

Radar (Socket) : Selects radar signal.Simple Pattern : Selects the Test Pattern.Cycle: Presets the test pattern rotation speed.Bitmap File: Makes the bitmap file.

Selects the bitmap file.

Noise++ : Superimpose the noise signal. (This setup is not saved.)

#### (1) Socket

The TCP/IP UDP client socket for connecting with radar signal processing equipment (CDC-1469) on NTG-560 SSTRX is set up.

| Startup Po  | rt No Status | ( | Receive Buff Size |
|-------------|--------------|---|-------------------|
| 🔽 Auto Open | 50010 Open   |   | 512 M Byte        |

Startup – Auto Open: Automatically sets the socket to the application startup in the case to be open. Port No: Presets the receiving port number of UDP socket.

Status : Status of UDP socket.

| Open | TX RX : Close            |
|------|--------------------------|
| Open | : Open                   |
| TX   | : Ready for Transmission |
| TX   | : Under transmission     |
| RX   | : Waiting the receiving  |
| RX   | : Under receiving        |

Open(or Close) Button : Open (or close) the socket Receive Buff Size : Presets the receiving buffer size. (1 - 512MB)

#### 1) Radar Information

|   | Azimuth Rotational Period                                                       | 246     deg     ACP Resolution     2048       2.9     s     20.4     r.p.m.     Azimuth Resolution     0.175     deg |  |
|---|---------------------------------------------------------------------------------|----------------------------------------------------------------------------------------------------|--|
| A | zimuth                                                                          | : Displays radar antenna azimuth angle. (Latest sweep message angle)                                                 |  |
| A | CP Resolution                                                                   | : Displays ACP resolution.                                                                                           |  |
| F | Rotational Period : Displays Antenna revolution period and rotation speed(rpm). |                                                                                                    |  |
| A | zimuth Resolution                                                               | n]: Displays azimuth resolution. (The value which divided 360 degrees by the number                                  |  |
|   |                                                                                 |                                                                                                    |  |

of sweeps)

#### 2) Message1

| Messag ID    | 0×48 | Sequence no    | 0×40   | Encoder bit size | 0x00   | CRC32    |
|--------------|------|----------------|--------|------------------|--------|----------|
| Message size | 0×0C | Range bin size | 0×2000 | Antenna angle    | 0×0340 | 5FEE1E79 |

Display the header information of the receiving message.

| Туре       | Size           | Description                                 |
|------------|----------------|---------------------------------------------|
| Header     | 12 bytes       | Message ID (0x48)                           |
|            |                | Message size(12)                            |
|            |                | Sequence Number(0 – 255)                    |
|            |                | Range bin size                              |
|            |                | Antenna encoder bit number(0x00:11,0x01:12) |
|            |                | Antenna Angle information                   |
|            |                | CRC32c                                      |
| Sweep data | Range bin size | Message ID (0 x 44)                         |
|            | +3bytes        | Message size(Range bin size + 3)            |
|            |                | Data (Echo strength data)                   |

#### Format of Receiving Message

#### 3) Message2 & Counters

|                     | Event Counters |       |
|---------------------|----------------|-------|
| Message ID 0x44     |                | Class |
| Message size 0x2003 | 0 0 0 986      |       |

Message ID :Displays the message ID of sweep data (0 x 44).

Message Size :Displays the message size of sweep data.

\*Message size = Range bin size+3.

Event Counters :Displays event counters of sweep message receiving process.

Contents of event counters

| Location | Outline                                                       | Detailed                                                                                                    |
|----------|---------------------------------------------------------------|----------------------------------------------------------------------------------------------------|
| Upper1   | It is interrupted 2 seconds or more during message reception. | If received during the reception of the message is<br>interrupted for two seconds, and discard the message<br>received up to the middle of its sweep. The number of<br>times. |
| Upper2   | Sequence number error                                         | Number of times that the header sequence number is not correctly incremented.                                                                                                 |
| Upper3   | Azimuth error(skipping)                                       | Number of times that the angle is open more than once of the orientation information in the header.                                                                           |
| Upper4   | Invalid data before Header                                    | In a state of waiting for reception of the header, bytes<br>on read-and-discard mode of data that is not<br>recognized as a header.                                           |
| Upper5   | Split receiving of header                                     | In a state of waiting for reception of the header, the header is received over a plurality of reception processing. The number of times.                                      |
| Lower1   | Sweep data ID error                                           | In a state of waiting for the reception of the sweep<br>data, the number of bytes on read-and-discard mode<br>when the message ID is not detected.                            |
| Lower2   | Mismatching of sweep data range bin number 1                  | Indicates the number of times the number of data of<br>the range bins number and sweep data of the header<br>do not match.                                                    |
| Lower3   | Mismatching of sweep data range bin number 2                  | Always 0. The counter to be detected above is always 0.                                                                                                    |
| Lower4   | Occurrence of exception during sweep data receiving           | Always 0. (Referred to debugging)                                                                                                    |

| Lower5 | Sweep number | Shows maximum sweep number in receved data at 1         |
|--------|--------------|---------------------------------------------------------|
|        |              | time receving by appilication. Indication of whether it |
|        |              | is processed smoothly.                                  |

#### 4) Receiving Rate

| Read Size |      | Receive Rate |            |               |
|-----------|------|--------------|------------|---------------|
| 8207      | Byte | 5,723.0      | K Byte/Sec | Counter Reset |
|           |      |              |            |               |

Read Size: Display the maximum of the data size processed by one reception processing. Receive Rate: Display the maximum of the receiving data size per second.

Counter Reset Button: Clear the maximum value of both Read Size and Receive Rate.

#### 5) Error Status

| Error Code | Error File | Error Line |       |
|------------|------------|------------|-------|
|            |            |            | Clear |
|            |            |            |       |

It will display an error of application definition that occurred during the receiving process. Error Code: Display the error number.

Error File: Display the error of occurred location (source file name).

Error Line: Display the places that have occurred error (line number on the source file). Clear Button: Clear the error display.

#### (2) Video Gain

| Video Gain   | • | +1.00  | Reset | Profits Offset |
|--------------|---|--------|-------|----------------|
| Video Offset | • | • 0.00 | Reset | 0.00           |

Video Gain Scroll Bar: Adjust the radar video gain. (-1.00~+1.00)

Reset

: Reset the Video Gain to default value. (+1.00)

Video Offset Scroll Bar: Adjust the offset voltage of radar video. (-1.00~+1.00)

Reset : Reset the Video Offset to default value. (0.00)

Profit Offset: Gain offset. This value is controlled by other module.

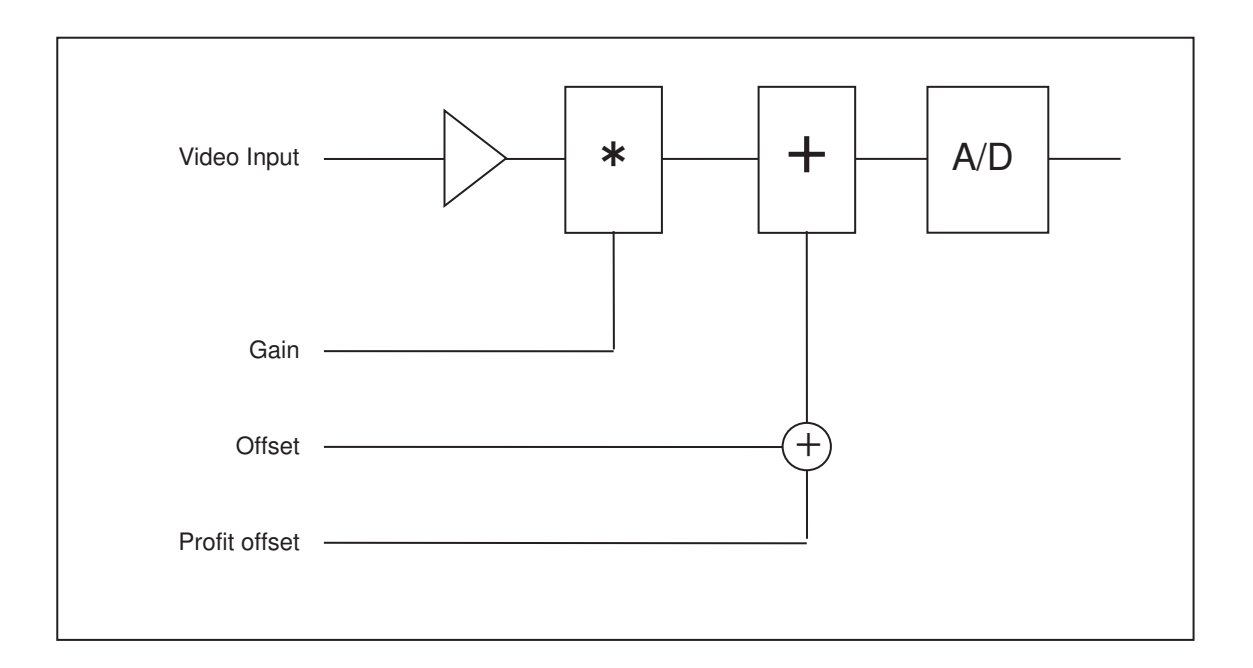

#### (3) RangeRate

| 7.5m/pixel(20MHz) |
|-------------------|
|                   |
| 8192 (512 - 8192) |
|                   |

#### Range Rate: Select the Range Rate (Resolution)

- 0 7.5m/pixel (20MHz)
- 1 15m/pixel (10MHz)
- 2 22.5m/pixel
- 3 30m/pixel (5MHz)
- 4 37.5m/pixel
- 5 45m/pixel
- 6 52.5m/pixel
- 7 60m/pixel (2.5MHz)
- 8 67.5m/pixel
- 9 75m/pixel (2MHz)
- 10 82.5m/pixel
- 11 90m/pixel
- 12 97.5m/pixel 13 - 105m/pixel
- 14 112.5m/pixel
- 15 120m/pixel (1.25MHz)

#### (4) Input Bin Size

| Range Rate     | 7.5m/pixel(20MHz) |
|----------------|-------------------|
| Input Bin Size | 8192 (512 - 8192) |

Input Bin Size: Specify the input range bin size. (512 - 8192)

\*By shortening the capture range bin size(length), you can reduce the CPU load.

#### (5) 0m Adjustment

| Om Adjustment      | 0      | (-2500 m - 2500 m)        |
|--------------------|--------|---------------------------|
| Azimuth Adjustment | 0x0000 | (0x0000 - 0xFFFF) 0.0 deg |

0m Adjustment: Adjust the radar echo start range bin. (-2500m - +2500m))

This adjustment is for adjusting the center of the radar image and shift the radar image on the home side in pixels.

#### (6) Azimuth Adjustment

| Om Adjustment      | 0      | (-2500 m - 2500 m) |     |     |
|--------------------|--------|--------------------|-----|-----|
| Azimuth Adjustment | 0x0000 | (0x0000 - 0xFFFF)  | 0.0 | deg |

Azimuth Adjustment: Adjust the radar azimuth angle. (0x0000 - 0xFFF) This is for radar echo azimuth angle. Resolution is 360/65536(deg.)

#### 2.4.4.3 Failure history

Failure history will be displayed for the troubleshooting.

| Date(yy/mm/dd)                                                                                                    | Time(hh:mm:ss)                                                                                                    | Message                                                                                                    |   |
|----------------------------------------------------------------------------------------------------|----------------------------------------------------------------------------------------------------|----------------------------------------------------------------------------------------------------|---|
| Date(16/02/02), Time(03<br>Date(16/02/02), Time(03<br>Date(16/02/02), Time(03<br>Date(16/02/02), Time(03<br>Date(16/02/02), Time(03<br>Date(16/02/02), Time(03 | 3:06:19 ): ********* < Start > *****<br>3:06:19 ): [N_Solid.exe,Version 1<br>3:37:24 ):<br>5:38:15 ): ******** < Start > *****<br>5:38:15 ): ******** < Start > ***** | /**** (SysTime:3515s)<br>I.0,2016/01/14 15:43:42]<br>***** (SysTime:5379s)<br>***** (SysTime:12631s)<br>I.0,2016/01/14 15:43:42] | * |
| •                                                                                                    |                                                                                                    | •                                                                                                    |   |
| Update                                                                                                    | All Clear Save t                                                                                                    | o file                                                                                                    |   |

Update Button: Update the current logging information.

All Clear Button: Clear the all logging information.

Save to file Button: Save the current logging data with file name.

#### 2.4.4.4 Simulation

| Enabled        | Period 2.0                    | IP Addr   | Port No |
|----------------|-------------------------------|-----------|---------|
| Send one sweep | Err Sim 1 Err Sim 2 Err Sim 3 | 127.0.0.1 | 50010   |

This function is to simulate the output of the message of the CDC-1469. It can not use that it has not Open the receiving socket so to send will use the socket for reception.

Enabled: This is switch for simulation on/off.

Period: Specify the radar antenna rotation speed for the simulation.

IP Addr: Specify the output IP address. (127.0.0.1 is special IP which mean own IP address)

Port No: Specify the output port number.

Send one sweep Button: Outputs the message of one sweep data as single.

Outputs the whether Enabled check box is off.

Err Sim 1 Button: Outputs the CRC32C of header with taking small interval.

Err Sim 2 Button: Outputs any of the data before header.

Err Sim 3 Button: Lack the message of 1 sweep length.

\*These functions are for communication confirmation and debugging.

#### (1) Message1

| Messag ID    | 0x48 | Sequence no    | 0x00   | Encoder bit size | 0x00   |
|--------------|------|----------------|--------|------------------|--------|
| Message size | 0x0C | Range bin size | 0x4000 | Antenna angle    | 0x0000 |

Specify the header information of simulated sweep message.

| Туре       | Size                        | Description                                                                                                    |
|------------|-----------------------------|----------------------------------------------------------------------------------------------------|
| Header     | 12 bytes                    | Message ID (0x48)<br>Message size(12)<br>Sequence Number(0 – 255)<br>Range bin size<br>Antenna encoder bit number(0x00:11,0x01:12)<br>Antenna Angle information<br>CBC32c |
| Sweep Data | Range bin size<br>+ 3 bytes | Message ID (0 x 44)<br>Message size(Range bin size + 3)<br>Data (Echo strength data)                                                                                      |

#### (2) Message2 & Counters

| Message ID 0x44    |   | Send Counter | Number of bytes  | 0 | Clear |
|--------------------|---|--------------|------------------|---|-------|
| Message size 0x400 | 3 | C Difference | Number of sweeps | 0 |       |

Message ID : Specify the message ID of simulated sweep data (0 x 44).

Message Size : Specify the message size od simulated sweep data.

\*Message size = Range bin size+3.

Send Counter : Select the both sending data counter and sweep counter.

Receive Counter: Select the both receiving data counter and sweep counter.

Difference :Select the different. (Send Counter) – (Receive Counter)

Number of bytes: Display the data counter.

Number of sweeps: Display the sweep counter.

Clear Button: Clear the above counter.

#### 2.4.4.5 Sweep Tag

```
      Tag Format (Size)

      C None (0)

        • PciRvi (4 bytes)

        • Nams (10 bytes)

      C PCIVdi (16 bytes)

        • PciRvi (16 bytes)

        • Nams (16 bytes)
```

Tag Format (Size):

None(0): No hardware Tag.

| Range bin | Description                 | Remarks |
|-----------|-----------------------------|---------|
| 4080~4095 | Padding data 16bytes        | 0 Fixed |
| 3~4079    | Radar picture data 3 - 4079 | Valid   |
| 2         | Radar picture data 2        | Valid   |
| 1         | Radar picture data 1        | Valid   |
| 0         | Radar picture data 0        | Valid   |

#### PciVdo(16): Pci – Vdi format

| Range bin | Description                                 | Remarks     |  |
|-----------|---------------------------------------------|-------------|--|
| 16~4095   | Radar picture data 0 - 4079                 | Valid       |  |
| 15        | Command register H                          | 0 Fixed     |  |
| 14        | Command register L                          | 0 Fixed     |  |
| 13        | End distance H                              | Valid       |  |
| 12        | End distance L                              | Valid       |  |
| 11        | Start distance H                            | 0 Fixed     |  |
| 10        | Start distance L                            | 0 Fixed     |  |
| 9         | Times of day H                              | 0 Fixed     |  |
| 8         | Times of day L                              | 0 Fixed     |  |
| 7         | Dummy                                       | uncertainty |  |
| 6         | PPS counter value H                         | 0 Fixed     |  |
| 5         | PPS counter value M                         | 0 Fixed     |  |
| 4         | PPS canter value L                          | 0 Fixed     |  |
| 3         | External Tag H                              | 0 Fixed     |  |
| 2         | External Tag L 0 Fixed                      |             |  |
| 1         | Radar antenna azimuth H [65536 / 360] Valid |             |  |
| 0         | Radar antenna azimuth L [65536 / 360] Valid |             |  |

PciRvi(4) : Pci – Rvi format

| Range bin | Description                           | Remarks |
|-----------|---------------------------------------|---------|
| 4084~4095 | Padding data 12 bytes                 | 0 Fixed |
| 4~4083    | Radar picture data 0 - 4079           | Valid   |
| 3         | External Tag H                        | 0 Fixed |
| 2         | External Tag L                        | 0 Fixed |
| 1         | Radar antenna azimuth H [65536 / 360] | Valid   |
| 0         | Radar antenna azimuth L [65536 / 360] | Valid   |

| Range bin | Description                           | Remarks |
|-----------|---------------------------------------|---------|
| 16~4095   | Radar picture data 0 - 4079           | Valid   |
| 4~15      | Padding data 12bytes                  | 0 Fixed |
| 3         | External Tag H                        | 0 Fixed |
| 2         | External Tag L                        | 0 Fixed |
| 1         | Radar antenna azimuth H [65536 / 360] | Valid   |
| 0         | Radar antenna azimuth L [65536 / 360] | Valid   |

PciRvi(16): Pci - Rvi format + 12 bytes padding

#### Nams(10): Nams format

| Range bin | Description                           | Remarks |
|-----------|---------------------------------------|---------|
| 4090~4095 | Padding data 6bytes (=0)              | 0 Fixed |
| 10~4089   | Radar picture data 0 - 4079           | Valid   |
| 9         | End distance H                        | Valid   |
| 8         | End distance L                        | Valid   |
| 7         | Start distance H                      | 0 Fixed |
| 6         | Start distance L                      | 0 Fixed |
| 5         | Radar antenna azimuth H [65536 / 360] | Valid   |
| 4         | Radar antenna azimuth L [65536 / 360] | Valid   |
| 3         | PPS times of day H                    | 0 Fixed |
| 2         | PPS times of day MH                   | 0 Fixed |
| 1         | PPS times of day ML                   | 0 Fixed |
| 0         | PPS times of day L                    | 0 Fixed |

Nams(16): Nams format + 6bytes padding

| Range bin | Description                           | Remarks |
|-----------|---------------------------------------|---------|
| 16~4095   | Radar picture data 0 - 4079           | Valid   |
| 10~15     | Padding data 6bytes                   | 0 Fixed |
| 9         | End distance H                        | Valid   |
| 8         | End distance L                        | Valid   |
| 7         | Start distance H                      | 0 Fixed |
| 6         | Start distance L                      | 0 Fixed |
| 5         | Radar antenna azimuth H [65536 / 360] | Valid   |
| 4         | Radar antenna azimuth L [65536 / 360] | Valid   |
| 3         | PPS times of day H                    | 0 Fixed |
| 2         | PPS times of day MH                   | 0 Fixed |
| 1         | PPS times of day ML                   | 0 Fixed |
| 0         | PPS times of day L                    | 0 Fixed |

#### 2.5.5 Admin Menu

This menu is a summary of the settings to be performed when the system is introduced. This is not used in normal. To display this menu, complete the following steps.

- i. Click the File of main menu with pushing the Ctrl key.
- ii. Select the Admin Menu of Menu.
- iii. Push the OK button after input the password. (Initial password: "Admin")

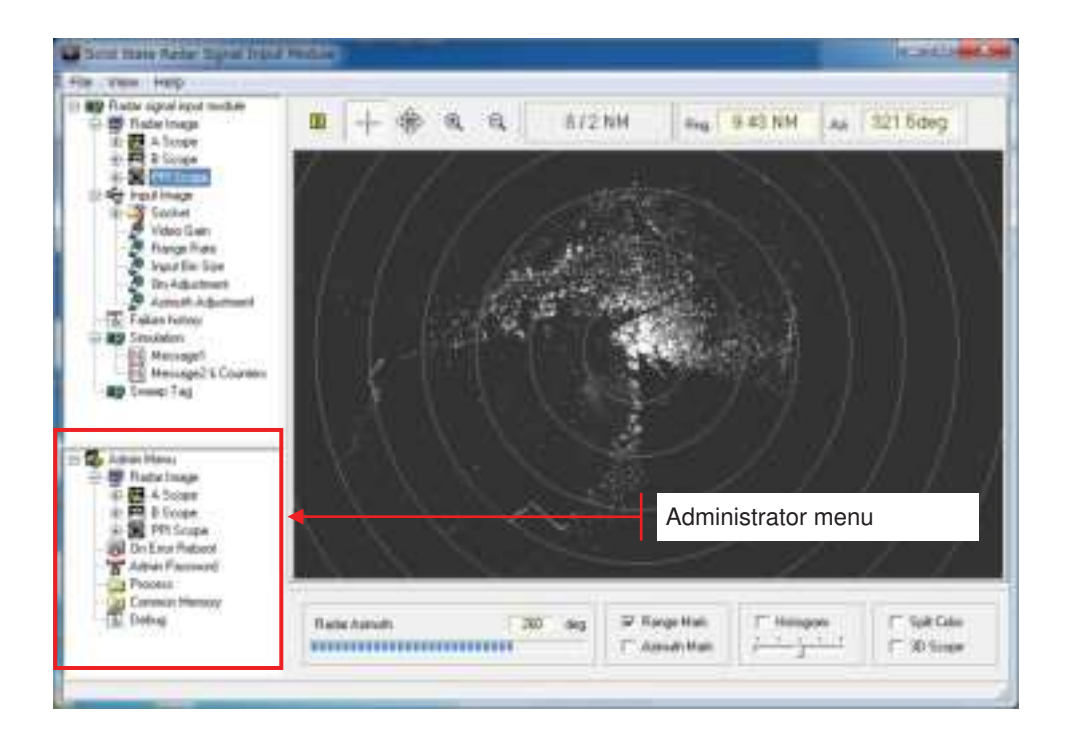

# 2.5.5.1 Radar Image

#### (1) A Scope

It is an item holder for the A Scope display.

#### 1) Double Buffered

🔽 Double Buffered

Double Buffered: In case a radar picture is updated, it carries out through a buffer. Flicker when moving the image will be reduced by this function.

#### (2) B Scope

It is an item holder for the B Scope display.

#### 1) Double Buffered

🔽 Double Buffered

Double Buffered: In case a radar picture is updated, it carries out through a buffer. Flicker when moving the image will be reduced by this function.

#### (3) Ppi Scope

It is an item holder for the Ppi Scope display.

#### 1) Double Buffered

| Double Buffered |
|-----------------|
|-----------------|

Double Buffered: In case a radar picture is updated, it carries out through a buffer. Flicker when moving the image will be reduced by this function.

#### 2.5.5.2 On Error Reboot

|                                   | 1             |
|-----------------------------------|---------------|
| It reboots, when an error occurs. | Forced reboot |
|                                   |               |

If reboots, when an error occurs: Reboots the PC at error occurrence. Forced reboot: Reboots immediately. (Test use)

#### 2.5.5.3 Admin Password

| Admin Password 🛛 | Admin |
|------------------|-------|
|------------------|-------|

Admin Password: Set the password to enter to display the Administrator menu.

#### 2.5.5.4 Process

| Process Priority | 1 - High   | • | CPU Select | 🗖 СРИ О | 🗖 CPU 2 |
|------------------|------------|---|------------|---------|---------|
| Thread Priority  | 3 - Normal | • |            | 🗖 CPU 1 | 🗖 CPU 3 |

Process Priority: Select the application process priority.

0 – Real time 1 – High 2 – Above Normal 3 – Normal 4 – Below Normal 5 – Idle High priority ↑ ↓ Low priority

Thread Priority: Select the priority of the application's main thread.

0 - Time Critical High priority 1 - Highest ↑ 2 - Above Normal 3 - Normal 4 - Below Normal 5 - Lowest ↓ 6 - Idle Low priority

CPU Select: (Not using)

#### 2.5.5.5 Common Memory

It is an interface for providing other applications with a radar picture.

| Common Memory | Main output | D:/画像配信XE2/Exe/(no name)::VDIeBuff |
|---------------|-------------|------------------------------------|
|               | Group core  | D:/画像配信XE2/Exe/(no name)::CoreBuff |

Main output: Output for shared memory name to the image processing module. Group core: Shared memory name for the final output.

#### 2.5.5.6. Debug

For debugging (No discloser)

#### 2.6 Startup parameter

The format of the command line parameters

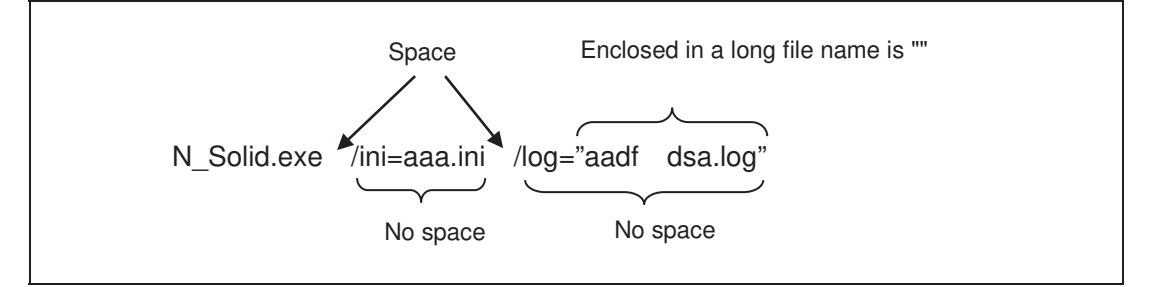

The following control is possible by the command line parameter.

| Command Line Parameter              | Description                                        |
|-------------------------------------|----------------------------------------------------|
| /ini=(Initialization file name)     | Specify the initialization file.                   |
|                                     | The default is to N_Solid.ini of module directory. |
| /log=(Failure log file name)        | Specify the failure log file name.                 |
|                                     | The default is to N_Solid.log of module directory. |
| /name=(Instance distinguished name) | Specify the unique identification name to create   |
|                                     | multiple instances in the PC.                      |
| /mem=( Shared memory name)          | Specify the name of the destination shared         |
|                                     | memory of the captured radar image.                |

# 3. Specification

| Transmitting frequency          | : Non-chirp pulse    | 9,410MHz(P0N)               |
|---------------------------------|----------------------|-----------------------------|
|                                 | Chirp pulse          | 9,440 ± 15MHz(Q0N)          |
|                                 | Non-Chirp/Chirp pu   | ulse(P0N/Q0N) <sup>*1</sup> |
| Frequency Accuracy              | : +/- 300ppm         |                             |
| Transmitting power(Peak)        | : 240W +1dB, -3dB    | (120W~300W) <sup>*2</sup>   |
| Transmitter Type                | : Solid State Power  | Amplifier(SSPA)             |
| Transmission pulse width        | : Refer to Transmiss | sion Table(1)               |
| Pulse repetition frequency(PRF) | : Refer to Transmiss | sion Table(1)               |

#### Transmission Table(1)

|     | Pulse width |        |                        |        |
|-----|-------------|--------|------------------------|--------|
| No. | Non-chirp   | Chirp  | Non-chirp pulse /Chirp | PRF    |
|     | pulse       | pulse  | pulse                  |        |
| 0   | 0.07us      | 2.8us  | 0.07us/2.8us           | 2280Hz |
| 1   | 0.15us      | 4.6us  | 0.15us/4.6us           | 2280Hz |
| 2   | 0.3us       | 9.1us  | 0.3us/9.1us            | 2280Hz |
| 3   | 0.15us      | 18.3us | 0.15/18.3us            | 1280Hz |
| 4   | 0.15us      | 28.0us | 0.15us/28.0us          | 640Hz  |
| 5   | 0.3us       | 9.1us  | 0.3us/9.1us            | 1864Hz |
| 6   | 0.6us       | 9.1us  | 0.6us/9.1us            | 1280Hz |
| 7   | 0.07us      | 2.8us  | 0.07us/2.8us           | 4100Hz |

Minimum Detection Signal(MDS) : -93dBm or less

| A/D Sampling rate           | : 16bit/84MHz                      |
|-----------------------------|------------------------------------|
| Pulse compression           | : Provided                         |
| Video Processing function   | : Interference rejection, CFAR and |
|                             | Coherent integration               |
| Output signal               | : Radar video and Trigger          |
| Radar control/monitoring    | : TCP/IP communication             |
| Power supply                | : DC48V ± 10%                      |
| Power consumption           | : Less than 130W                   |
| Dimensions                  | : 554mm(W) x 330mm(D) x 580mm(H)   |
|                             | (Including Mounting Plate)         |
| Operation temperature range | : -15 ~ +50ºC, Non-condensing      |
| Relative humidity           | : 93% @+40ºC                       |
| Storage temperature range   | : -25 ~ +60ºC                      |
| *1: Transmits both P0       | N and Q0N at simultaneously        |

\*2: Transmitting power is fixed.

| 2) | Radar | Control/Monitoring | PC display |
|----|-------|--------------------|------------|
|----|-------|--------------------|------------|

| <u>Hardware</u> |                                            |
|-----------------|--------------------------------------------|
| PC Model        | : HP Z230 or equivalent/ 32 or 64bit Model |
| CPU             | : Xeon 2.8GHz or more                      |
| Memory          | : 4Gbyets or more                          |

| Hard Disk       | : 500GB or more                        |
|-----------------|----------------------------------------|
| NIC#1           | : Gigabit (1000Mbps)                   |
|                 | Jumbo Frame more than 9014bytes        |
| NIC#2           | : Ethernet (1000Mbps/100Mbps/10Mbps)   |
| OS              | : Windows 7 Professional (32 or 64bit) |
|                 |                                        |
| <u>Software</u> |                                        |
| Feature         | : Radar Control                        |
|                 | Radar Condition Monitoring             |
|                 | Radar Echo Display                     |
|                 | NTP Time adjustment                    |
|                 | VNC Server                             |